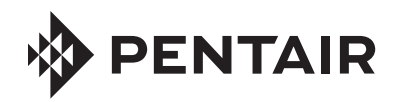

FLECK NXT TIMER SERVICE MANUAL

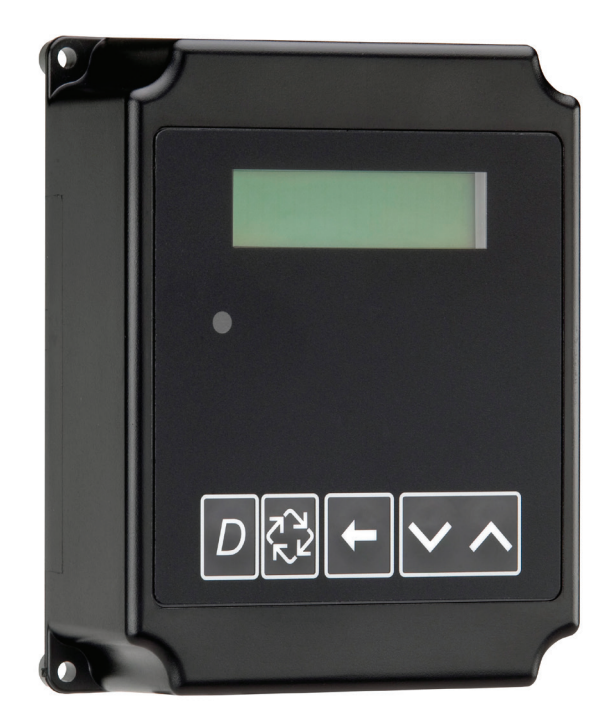

# **TABLE OF CONTENTS**

| IOB SPECIFICATION SHEET 2                      |
|------------------------------------------------|
| TIMER OPERATION 3                              |
| SYSTEM DEFINITIONS 4                           |
| SYSTEM OPERATION IN SERVICE                    |
| (SYSTEM 14-DEMAND RECALL)                      |
| FLOW IN A FOUR-UNIT SYTEM                      |
| (SYSTEM 14-DEMAND RECALL) 6                    |
| TIMER DISPLAY FEATURES 6                       |
| TIMER DISPLAY - SCREEN EXAMPLES                |
| (SYSTEM 4 THROUGH 6)7                          |
| TRANSFORMER AND GROUND CONNECTIONS             |
| NETWORK/COMMUNICATION CABLES AND CONNECTIONS 8 |
| MASTER PROGRAMMING MODE FLOW CHART 8           |
| USER PROGRAMMING MODE FLOW CHART 11            |
| DIAGNOSTIC PROGRAMMING MODE FLOW CHART 11      |
| 2750/2850/2900S UPPER & 2900S                  |
| LOWER POWERHEAD ASSEMBLY 13                    |
| 3150/3900 UPPER & LOWER POWERHEAD ASSEMBLY 15  |
| METER ASSEMBLY PLASTIC 17                      |
| 1-INCH BRASS METER ASSEMBLY 18                 |
| 1-INCH STAINLESS STEEL METER ASSEMBLY 19       |
| 1-1/2 INCH BRASS METER ASSEMBLY                |
| 1-1/2 INCH STAINLESS STEEL METER ASSEMBLY 21   |
| 2 INCH BRASS METER ASSEMBLY                    |
| 2 INCH STAINLESS STEEL METER ASSEMBLY          |
| 3 INCH BRASS METER ASSEMBLY                    |
| 3 INCH STAINLESS STEEL METER ASSEMBLY 25       |
| SINGLE PISTON WIRING DIAGRAM                   |
| DUAL PISTON WIRING DIAGRAM                     |
| REMOTE TIMER WIRING DIAGRAM                    |
| 2750/2850 REMOTE TIMER WIRING DIAGRAM          |
| 2900 REMOTE TIMER WIRING DIAGRAM               |
| 3900 REMOTE TIMER WIRING DIAGRAM               |
| 3150 REMOTE METER WIRING DIAGRAM               |
| TROUBLESHOOTING                                |

# JOB SPECIFICATION SHEET

Please Circle and/or Fill in the Appropriate Data for Future Reference:

#### **Programming Mode:**

| Feed Water Hardness:              | Grains per Gallon or mg $CaCO_3/L$ |
|-----------------------------------|------------------------------------|
| Regeneration Time: Delayed        | AM/PM or Immediate                 |
| Regeneration Day Override: Off or | Every Days                         |

#### Master Programming:

| System Type:                                                                   |                                                                      |                             |                  |             |            |
|--------------------------------------------------------------------------------|----------------------------------------------------------------------|-----------------------------|------------------|-------------|------------|
| 4 - Single<br>5 - Parall<br>6 - Parall<br>7 - Twin 4<br>9 - Alterr<br>14 - Dem | e Unit<br>.el Unit<br>.el Series<br>Alternatin<br>nating<br>and Reca | Regen<br>g                  |                  |             |            |
| Valve Type:                                                                    | 2750                                                                 | 2850                        | 2900s            | 3150        | 3900       |
| System Size:                                                                   | 1 Valve                                                              | 2 Valves                    | 3 Valves         | s 4 Valv    | es         |
| Valve Address:                                                                 | #1                                                                   | #2                          | #3               | #4          |            |
| Regenerant Flo                                                                 | w: Downfl<br>Brine I                                                 | ow or Upfl<br>Draw First    | ow<br>or Brine F | Fill First  |            |
| Display Format                                                                 | US Gallo                                                             | ns or Liter                 | S                |             |            |
| Unit Capacity: _                                                               |                                                                      |                             |                  | Grains or g | grams CaCO |
| Capacity Safety                                                                | Factor: Ze                                                           | ero or                      |                  |             | 9          |
| Trip Points (Gall                                                              | ons or M³)                                                           | : Poir                      | nt 1             | Point 2     | Point 3    |
| Trip Delays:                                                                   | Dela                                                                 | ау 1                        | Delay 2          |             | Delay 3    |
| Regeneration C                                                                 | ycle Step                                                            | #1:                         | :                | :           |            |
| Regeneration C                                                                 | ycle Step                                                            | #2:                         | :                | :           |            |
| Regeneration C                                                                 | ycle Step                                                            | #3:                         | :                | :           |            |
| Regeneration C                                                                 | ycle Step                                                            | #4:                         | :                | :           |            |
| Regeneration C                                                                 | ycle Step                                                            | #5:                         | :                | :           |            |
| Timed Auxiliary<br>Off or Sta<br>End Time                                      | Relay Out<br>art Time _<br>e : e                                     | tput Windo<br>: :<br>:      | w:<br>-          |             |            |
| Chemical Pump<br>Off or Vol<br>Time                                            | 0 Output A<br>lume (Gal<br>:::                                       | uxiliary Re<br>lons or Lite | lay:<br>ers)     |             |            |
| Fleck Flow Mete                                                                | er Size:                                                             |                             |                  |             |            |
| Paddle:<br>Turbine:                                                            | 1"<br>1"                                                             | 1.5"<br>1.5"                | 2"               | 3"          |            |
| Generic Flow M<br>Maximun                                                      | eter:<br>n Flow Ra                                                   | te:                         |                  |             |            |

#### Add \_ \_ Gallons every \_ \_ Pulses

#### TIMER OPERATION

#### Setting the Time of Day

#### NOTE: Set Time of Day on the Lead Unit (#1) and the rest of the units in the system will update the Time of Day within 10 seconds.

- 1. Press and hold the Up or Down button for 2 seconds.
- 2. Press the Shift button to select the digit you want to modify.
- 3. Press the Up or Down buttons to adjust the valve.
- 4. Press the Extra Cycle button to return to the normal display screen, or wait for a 5 second timeout.

#### NOTE: The "D" button (Diagnostic) can be pressed to exit without saving.

#### Manually Initiating a Regeneration

- 1. When timer is In Service or Stand By, press the Extra Cycle button for 5 seconds on the main screen.
- 2. The timer advances to Regeneration Cycle Step #1, and begins programmed time count down.
- 3. Press the Extra Cycle button once to advance valve to Regeneration Cycle Step #2 (if active).
- 4. Press the Extra Cycle button once to advance valve to Regeneration Cycle Step #3 (if active).
- 5. Press the Extra Cycle button once to advance valve to Regeneration Cycle Step #4 (if active).
- 6. Press the Extra Cycle button once to advance valve to Regeneration Cycle Step #5 (if active).
- 7. Press the Extra Cycle button once more to advance the valve back to In Service.
- NOTE: A manually initiated or gueued regeneration can be cleared by pressing the Extra Cycle button for less than 5 seconds. A system queued regeneration can only be cleared by stepping through a manual regeneration. If regeneration occurs for any reason prior to the delayed regeneration time, the manual regeneration request shall be cleared. Pressing the Extra Cycle button while in regeneration will cause the upper drive to advance to the next step immediately.

#### **Timer Operation During Regeneration**

In the Regeneration Cycle step display, the timer shows the current regeneration cycle number the valve is in, or has reached, and the time remaining in that step. Once all regeneration steps are complete the timer returns to In Service and resumes normal operation.

# **IMPORTANT PLEASE READ:**

- The information, specifications and illustrations in this manual are based on the latest information available at the time of printing. The manufacturer reserves the right to make changes at any time without notice
- This manual is intended as a guide for service of the controller only. System installation requires information from a number of suppliers not known at the time of manufacture. This product should be installed by a plumbing profession
- · This unit is designed to be installed on potable water systems only
- This product must be installed in compliance with all state and municipal plumbing and electrical codes. Permits may be required at the time of installation
- If daytime operating pressure exceeds 80 psi, nighttime pressures may exceed pressure limits. A pressure reducing valve must be installed
- Do not install the unit where temperatures may drop below 32°F (0°C) or above 110°E (43°C)
- Do not place the unit in direct sunlight. Black units will absorb radiant heat increasing internal temperatures.
- Do not strike the controller or any of the components Warranty of this product extends to manufacturing defects.
- Misapplication of this product may result in failure to properly condition water, or damage to product.
- · A prefilter should be used on installations in which free solids are present
- Correct and constant voltage must be supplied to the controller to maintain proper function

2 • Fleck 3200 NX1

Hours Minutes Seconds CYCLE 1 00:00:00 BACK WASH

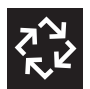

Example: 12 minutes remaining in Cycle 1 (Backwash) Press the Extra Cycle button during a system queued Regeneration Cycle to immediately advance the valve to the next cycle step position and resume normal step timing.

### Flow Meter Equipped Timer

As treated water is used, the Volume Remaining display counts down from the calculated system capacity to zero. When zero is reached a Regeneration Cycle begins if no other units are in regeneration.

### **Timer Operation During Programming**

The timer enters the Program Mode in Standby or Service Mode as long as it is not in regeneration. While in the Program Mode the timer continues to operate normally monitoring water usage. Timer programming is stored in memory permanently.

### **Timer Operation During A Power Failure**

All program settings are stored in permanent memory. Current valve position, cycle step time elapsed, and time of day are all stored during a power failure, and will be restored when power is re-applied. Time is kept during a power failure, and time of day is adjusted upon power up (as long as power is restored within 12 hours).

#### NOTE: The time of day on the main display screen will flash for 5 minutes when there has been a power outage. The flashing of the time of day can be stopped by pressing any button on the display.

### Remote Lockout

The timer does not allow the unit/system to go into Regeneration until the Regeneration Lockout Input signal to the unit is cleared. This requires a contact closure to activate the unit. The recommended gauge wire is 20 with a maximum length of 500 feet. See P4 remote inputs in the wiring diagrams in the service manual.

#### **Regeneration Day Override Feature**

If the Day Override option is turned on and the valve reaches the set Regeneration Day Override value, the Regeneration Cycle starts if no other unit is in Regeneration. If other units are in regeneration, it is added to a regeneration gueue. This occurs regardless of the remaining volume available.

#### A WARNING: Transformer must be grounded and ground wire must be terminated to the back plate where grounding label is located before installation.

# SYSTEM DEFINITIONS

| System<br>Number | System<br>Description        | # of<br>Tanks/<br>Controls | Туре                                                                                    | Operation Discussion                                                                                                    |
|------------------|------------------------------|----------------------------|-----------------------------------------------------------------------------------------|----------------------------------------------------------------------------------------------------|
| 4                | Single Unit                  | 1                          | Time Clock: No Meter<br>Immediate: One Meter<br>Delayed: One Meter                      | Single tank configuration.                                                                                                    |
| 5                | Interlocked                  | 2, 3, or 4                 | Remote Signal Start: No Meter<br>Immediate: All Meters<br>Remote Signal Start: No Meter | All tanks in parallel supplying treated water. Each unit in the system<br>will have its own flow meter/sensor input. The control will delay the<br>start of Regeneration if another unit is already in Regeneration. Once<br>that unit has completed a Regeneration cycle, and has returned to<br>Service, the unit with longest regeneration queue time will begin<br>Regeneration. No more than one unit will be in Regeneration at a time.                                                                                                    |
| 6                | Series<br>Regeneration       | 2, 3, or 4                 | Immediate: One Meter<br>Delayed: One Meter<br>Remote Signal Start: No Meter             | All tanks in parallel supplying treated water. Only #1 control will<br>monitor flow meter/sensor input. When a regeneration is required<br>for the system, it will regenerate valve address #1 first, immediately<br>followed by #2, then #3, then #4 if installed. No more than one unit<br>will be in Regeneration at a time.                                                                                                    |
| 7                | Twin<br>Alternating          | 2                          | Immediate: One Meter<br>Remote Signal Start: No Meter                                   | One tank online supplying treated water, one tank in Standby. Only<br>#1 control will monitor its flow meter/sensor input. Regeneration of<br>a unit will begin after the other control has left Standby and returned<br>to Service. When the Regeneration cycle is complete, the regenerated<br>unit will enter Standby. Standby on each tank is controlled by the lower<br>drive output terminals on the NXT circuit board.                                                                                                    |
| 9                | Multiple Tank<br>Alternating | 2, 3, or 4                 | Immediate: All Meters<br>Remote Signal Start: No Meter                                  | One, two, or three tanks online supplying treated water, one tank in<br>Standby. Meter/sensor input is required on each tank. Regeneration of<br>a unit will begin after the other control has left Standby and returned<br>to Service. When the Regeneration cycle is complete, the regenerated<br>unit will enter Standby. Standby on each tank is controlled by the lower<br>drive output terminals on the NXT circuit board.                                                                                                    |
| 14               | Demand<br>Recall             | 2, 3, or 4                 | Immediate: All Meters                                                                   | Meter input is required on each tank. Unit #1 will begin In Service with<br>#2, #3, and #4 (if installed) will begin in Standby. At least one unit is<br>In Service at all times. When flow rate to the Primary Service Unit<br>increases to a user specified rate, the next unit in sequence will move<br>from Standby to Service. As the flow rate falls below the user specified<br>rate subsequent tanks will return to Standby. When the Primary<br>Service Unit regenerates, the next unit in sequence will become<br>the new Primary Service Unit. As each units capacity is reached the<br>controller will initiate a Regeneration of that unit. Depending on the<br>number of units in the system, and flow rate demand the regenerated<br>unit will then be placed either into Standby or Service. Only one unit<br>will be in Regeneration at a time. |

# SYSTEM OPERATION IN SERVICE **(SYSTEM 14-DEMAND RECALL)**

The system operates as part of a multi-valve regeneration system.

Each valve in the system will have an active flow meter input, even in Standby.

The number of valves in service depends on the flow rate.

#### Examples of a Four-Unit System:

1. One Valve is in service at all times (the "primary valve").

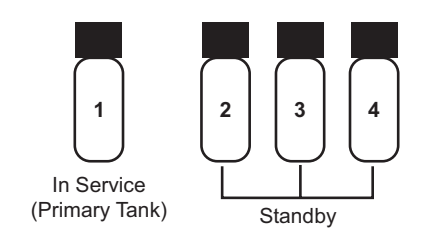

2. The total flow rate to the primary valve increased past the first trip point programmed rate. The flow stayed past the trip point delayed time. The next valve (least volume remaining) changes from Standby to In Service. This valve then splits the total flow between two meters.

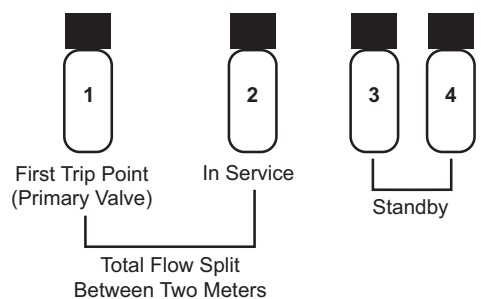

3. The flow rate demand decreased below the first trip point. The valve returns to Standby.

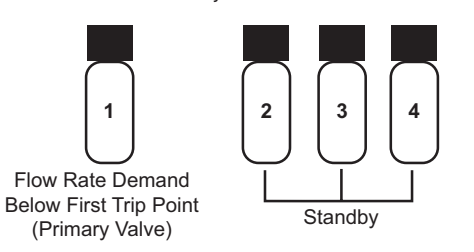

4. Total flow rate demand increased past a second trip point programmed rate. The second and third valve (least volume remaining) changes from Standby to In Service. The total flow is split between the three meters.

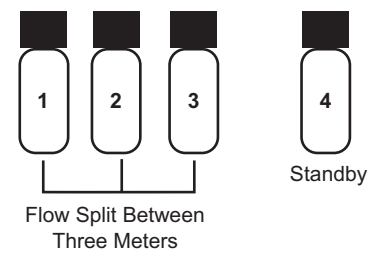

5. The third valves returns to stand by as demand decreases past the second trip point.

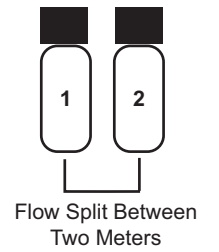

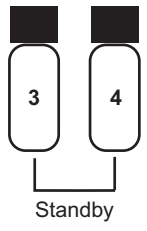

6. Valves return to stand by due to decreased total flow rate and trip points programmed. The valve with the most remaining volume will be the first to go into Standby.

Full Capacity 4th in Standby (Primary Valve)

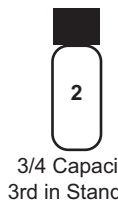

3 3/4 Capacity 1/2 Capacity 3rd in Standby 2nd in Standby

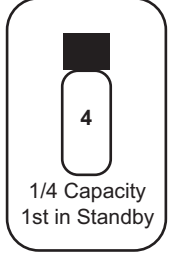

7. The primary valve regenerates. The next valve with the least remaining volume becomes the new primary valve. The valve with the next least volume remaining will be the first trip point programmed rate. Valves continue operating in this order.

# System Operation in Regeneration:

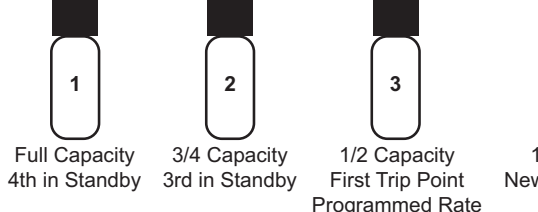

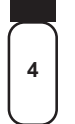

1/4 Capacity New Primary Tank

If two valves are In Service and both reach Volume Remaining = 0, the other two valves will shift from Standby to In Service. The lead valve with Volume Remaining = 0 will start regeneration. The second valve with Volume Remaining = 0 will enter Standby. If flow increases past the trip point a third valve needs to enter In Service. The valve in Standby with Volume Remaining = 0 will shift into In Service to maintain a steady flow. Operating for extended periods in this mode may degrade the water quality.

# FLOW IN A FOUR-UNIT SYTEM (SYSTEM 14-DEMAND RECALL)

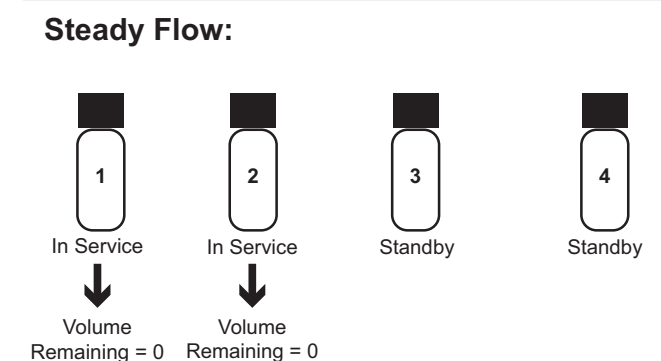

# Flow Stays Steady:

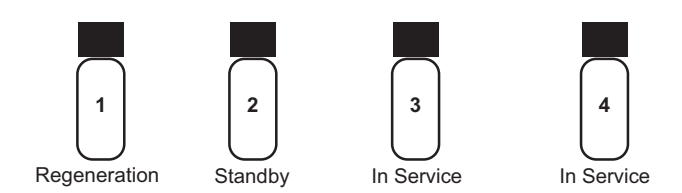

#### Flow Increases Past the Trip Point:

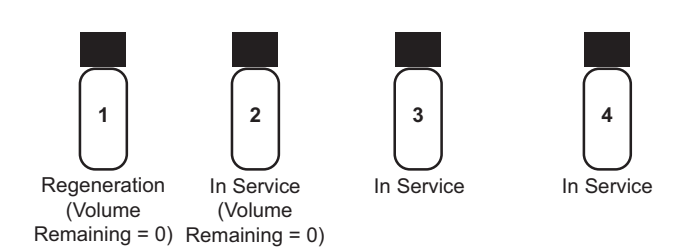

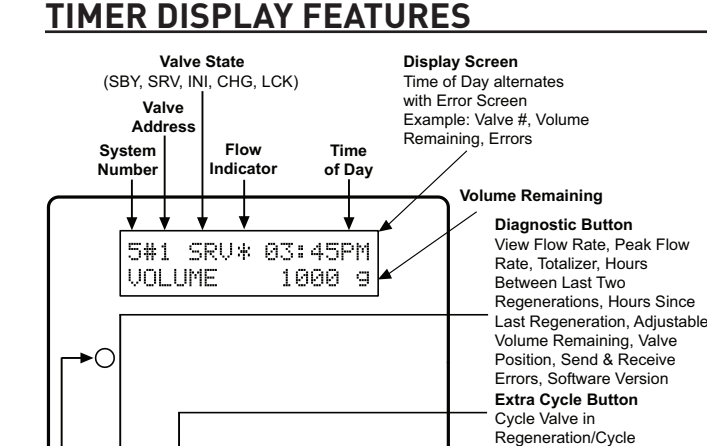

 $\searrow$ 

### Valve State

 $\square$ 

Status LED

a R R

 $\langle \neg \rangle$ 

**CHG (Change of State) -** CHG will be displayed when the lower drive changes from one state to another in dual piston valves.

Figure 1

Programming Steps Shift Button

. Adiusts Values Ur

Adjusts Values Down

Down Button

Up Button

Adjusts Values to the Left

**INI (Initializing) -** INI will display on the screen for 30 to 45 seconds when initializing after a power failure reset or programming.

**RGQ (Regeneration Queued)** -RGQ indicates that the reserve has been entered in a delayed system and regeneration has been queued. When in the main screen, press the Extra Cycle button to toggle service (SRV) with RGQ.

**Service (SRV) -** SRV will display when the unit is in service.

**LCK (Lock)** - Lock will be displayed when the terminal/remote input block P4 on the circuit board is switched to "lock". See the "Wiring Diagrams" section of this manual.

#### LED Status Lights

**Blue LED -** Illuminates while the unit is in service and no errors exist. A blinking blue light indicates the timer is in service, and queued for regeneration.

**Green LED -** Illuminates when the unit is in Regeneration mode, unless an error condition exists. A blinking green light indicates the timer is in Standby, and not in Regeneration.

Red LED- Illuminates when there is an error.

#### **Flow Indicator**

A rotating line (appearing as a rotating star shape) will display on the screen when flow is going through the meter.

# TIMER DISPLAY - SCREEN EXAMPLES (SYSTEM 4 THROUGH 6)

1. In Service: System 4 Time Clock

| 4#   | SRV  | 03: | 45PM |
|------|------|-----|------|
| REGE | N IN | 07  | DAYS |

2. In Service: System 4 Flow Meter Initiated or System 4 Flow Meter Delayed

| 4# SRVX | 03: 45PM |
|---------|----------|
| VOLUME  | 1000 s   |

3. In Service: System 5 Flow Meter Initiated (Lead Unit)

| 5#1  | SRV× | 03: | 45PM |
|------|------|-----|------|
| VOLU | ME   | 10  | 00 s |

4. In Service: System 5 Flow Meter Initiated (Lag Unit #3)

| 5#3  | SRV | 03 | : | 4 | 5P | Μ |
|------|-----|----|---|---|----|---|
| VOLU | ME  | 1  | 0 | 0 | 0  | 9 |

5. In Service: System 6 Flow Meter Initiated (Lead Unit)

| 6#1  | SRU× | 03: | 45 | SPM |
|------|------|-----|----|-----|
| SYSU | IOL. | 40  | 90 | ) э |

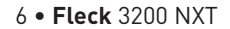

# TRANSFORMER AND GROUND CONNECTIONS

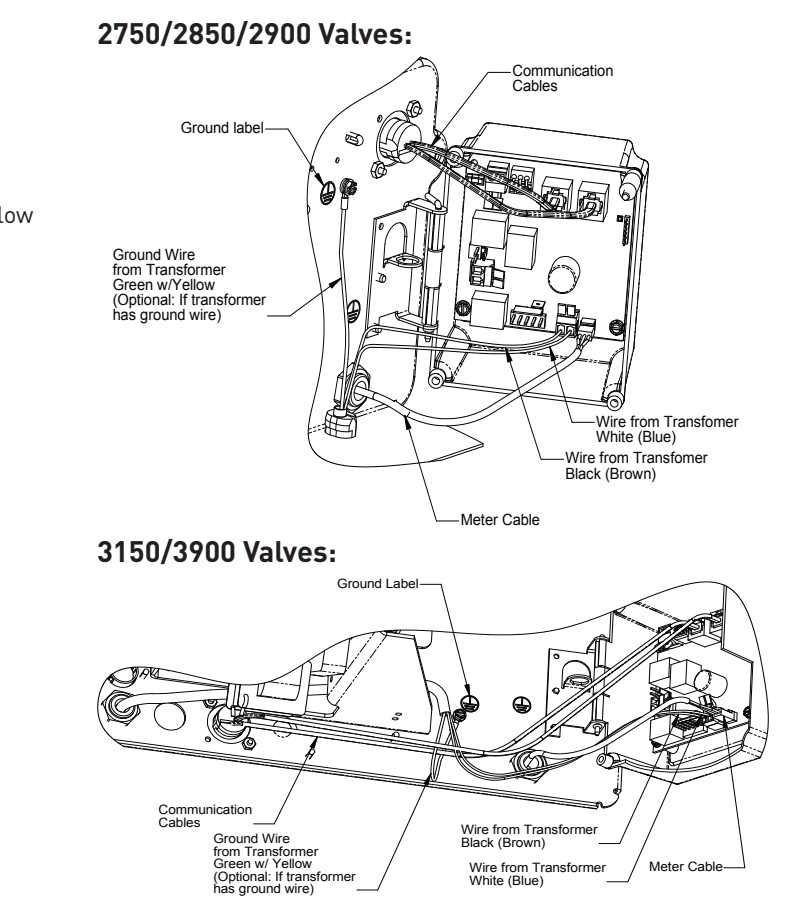

#### IMPORTANT: Earth ground wire must be installed.

#### Installing the Transformer:

- 1. Locate the ground label to find the screw to attach the ground wire on the transformer.
- 2. Remove the screw and attach the ground wire, and re-attach the screw.
- 3. Insert white and black transformer wires into 24VAC input of control.

# NETWORK/COMMUNICATION CABLES AND CONNECTIONS

Use either a CAT3 or CAT5 Network/Communication cable. Connect the network/communication cable first before programming.

The maximum cable length between timers is 100 feet.

Connect each unit together from one communication port to the next communication port. It does not matter which one goes to the next one.

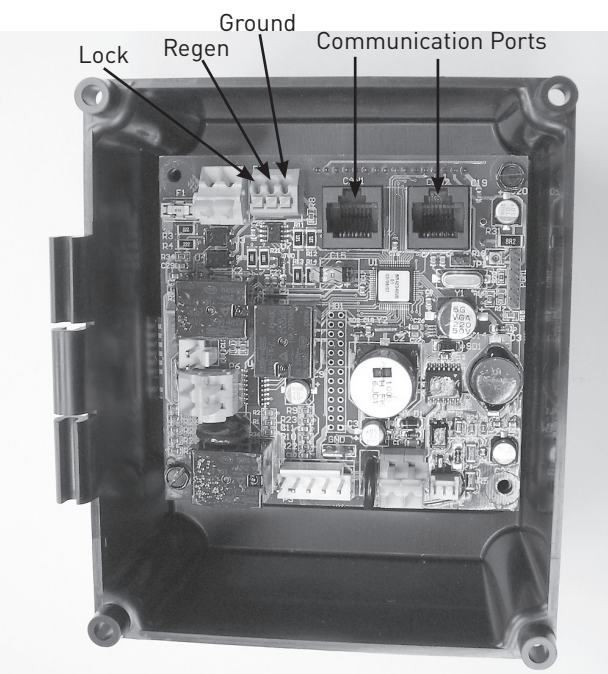

Figure 2 NXT Circuit Board

# MASTER PROGRAMMING MODE

# **FLOW CHART**

**CAUTION** Before entering Master Programming, please contact your local professional water dealer.

NOTE: Depending on current option settings, some displays cannot be viewed or set.

#### **Entering Master Programming Mode**

- Press and hold the Shift and Up buttons for 5 seconds. Press the Extra Cycle button once per display until all displays are viewed and Normal Display is resumed. Option setting displays may be changed as required by pressing either Up or Down button. Use the Shift button to move one space to the left.
- 2. Depending on current valve programming, certain displays may not be viewed or set.
- NOTE: If the "D" button is pressed while in master programming, no changes will be saved.

#### **Exiting Master Programming Mode**

- 1. Press the Extra Cycle button once per display until all are viewed. Master Programming Mode is exited and the normal display screen appears.
- 2. To exit the Master Programming Mode without saving changes, press the Diagnostic button.
- NOTE: If no keypad activity is made for 5 minutes while in the Master Programming Mode, or if there is a power failure, no changes will be saved, and the unit will go back to the main display screen.

#### Resets

**Soft Reset:** Press and hold the Up and Down buttons for 25 seconds until 12:00PM (or 12:00HR) appears. This resets all parameters except for the flow meter totalizer volume.

**Master Reset:** Hold the Extra Cycle button while powering up the unit. This resets all of the parameters in the unit. Check and verify the choices selected in Master Programming Mode.

NOTE: If the "D" button is pressed while in master programming, no changes will be saved.

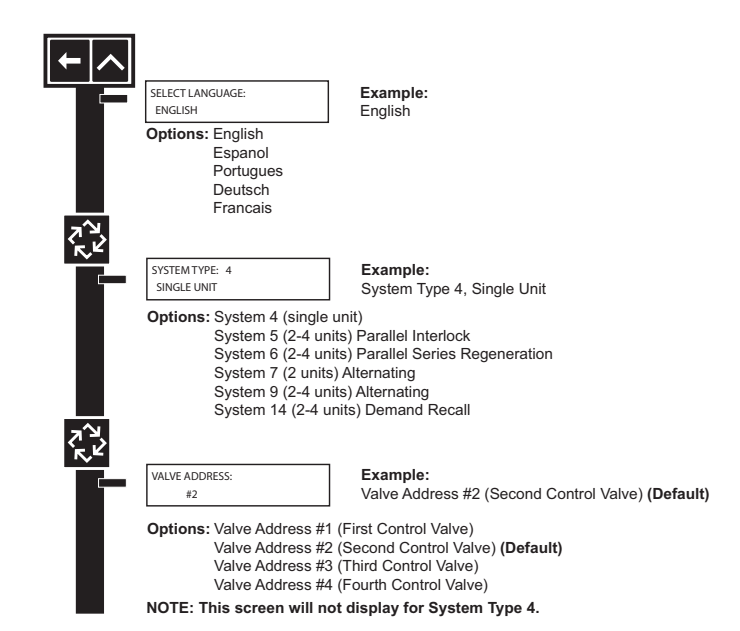

# MASTER PROGRAMMING MODE FLOW

CHART continued

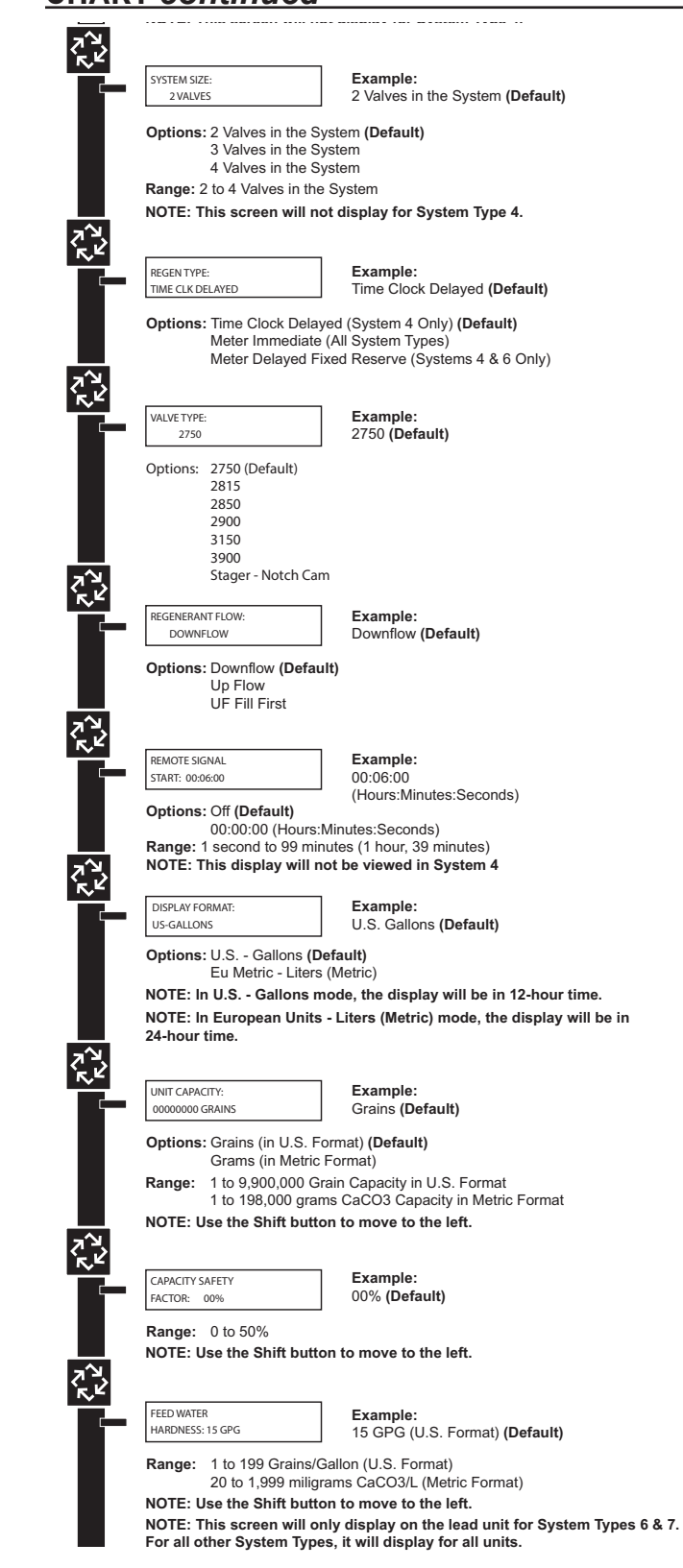

## Trip Points 1, 2, and 3 (System 14 only)

This program step selects up to three Trip Points programmed on the master timer only (Valve Address #1).

The actual required number of Trip Points in a system is one less than the number of valves in the system.

Trip Point 1 represents the system flow rate at which a second valve will be brought In Service or Standby.

Trip Point 2 represents the system flow rate at which a third valve will be brought In Service or Standby.

Trip Point 3 represents the system flow rate at which a fourth valve will be brought In Service or Standby.

| Trip Point 1    | Trip Point 2              | Trip Point 3            |
|-----------------|---------------------------|-------------------------|
| Range:          | U.S.: Value of Trip Point | U.S.: Trip Point 2 plus |
| 1 – 997 GPM     | 1 plus 1 to 998           | 1 to 999                |
| Range:          | Metric: Value of Trip     | Metric: Trip Point 2    |
| 0001 – 3997 Lpm | Point 1 plus 1 - 3998     | plus 1 - 3999           |

#### Trip Delays 1, 2, and 3 (System 14 only)

This program step selects each Trip Delay time that is addressed with each Trip Point and will be programmed on the Master timer only (Valve Address #1). The Trip Delay time represents a minimum amount of time the system flow rate is required to be equal or greater than the Trip Points to bring a unit In Service. It also is the minimum amount of time the system flow rate is required to be less than the Trip Points to remove a unit from In Service to Standby.

| Trip Delay 1                                                                                                    | Trip Delay 2                                                                                                    | Trip Delay 3                                                                                              |
|----------------------------------------------------------------------------------------------------|----------------------------------------------------------------------------------------------------|----------------------------------------------------------------------------------------------------|
| Default: 30 Seconds                                                                                                    |                                                                                                    |                                                                                                    |
| Range:<br>30 - 99 Seconds                                                                                                   | Range:<br>30 - 99 Seconds                                                                                                    | Range:<br>30 - 99 Seconds                                                                                 |
| TRIP POINT 1:<br>00 gpr<br>Examples: Defa<br>Brinn<br>Brinn<br>Range: 1 to<br>0.01<br>NOTE: Display to<br>#1. Use the Shift | n<br>ault will need to be changed befo<br>gs 2nd valve In Service after 125<br>gs 2nd valve In Service after 400<br>997 gpm (U.S. Format)<br>to 3997 lpm (Metric Format)<br>will not appear unless timer is<br>t button to change each decim | re next step [000] = (Default)<br>gpm [125]<br>lpm [400]<br>programmed as valve position<br>al position.  |
| TRIP DELAY 1:<br>30 SECO<br>Example: Trip  <br>Range: 30 to<br>NOTE: Display w<br>#1. Use the Shif                          | NDS<br>boint time delay until valve goes i<br>99 seconds<br>will not appear unless timer is<br>t button to move one space to                                                                                                    | nto service [30] = Default<br>programmed as valve position<br>the left.                                   |
| TRIP POINT 2:<br>Examples: Brin,<br>Bring<br>Range: Trip<br>Trip<br>NOTE: Display v<br>#1. System size<br>space to the left | gpm<br>33 3d valve In Service after 250<br>js 3rd valve In Service after 900<br>Point 1 + 1 to 998 gpm (U.S. For<br>Point 1 + 1 to 3998 lpm (Metric F<br>vill not appear unless timer is<br>must be 3 or 4 to appear. Use<br>                | gpm [250]<br>lpm [900]<br>mat)<br>format)<br>programmed as valve position<br>the Shift button to move one |
| TRIP DELAY 2:<br>30 seco<br>Example: Trip p<br>Range: 30 to<br>NOTE: Display y<br>#1. System size                           | vos<br>point time delay until valve goes i<br>99 seconds<br>vill not appear unless timer is<br>ruust be 3 or 4 to appear. Use                                                                                                    | nto Service [30] = Default<br>programmed as valve position<br>the Shift button to move one                |

# MASTER PROGRAMMING MODE

#### FLOW CHART continued

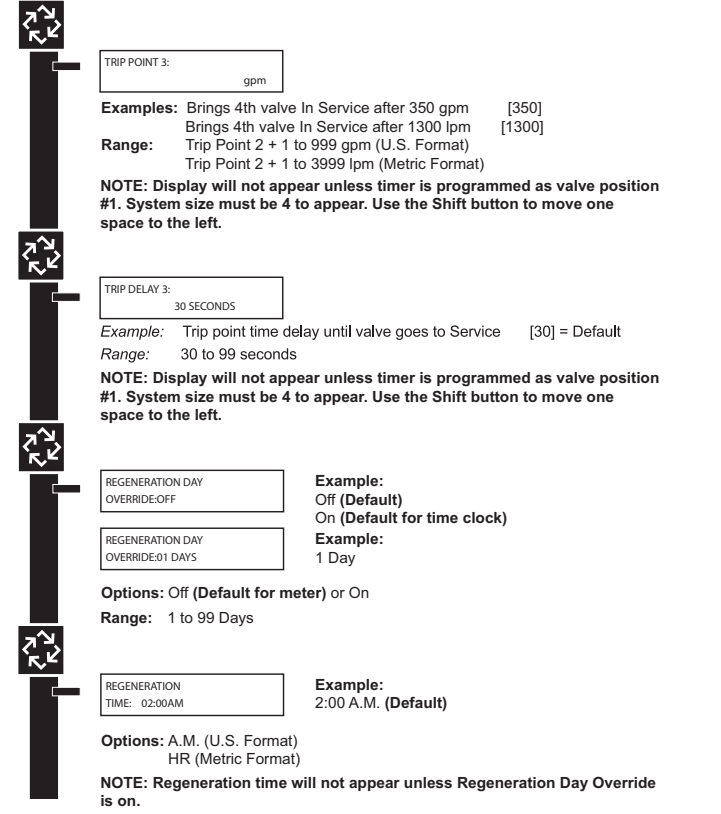

#### **Regeneration Cycle Steps**

This step programs the Regeneration Cycle step times 1 through 5. Please Refer to the chart below for regenerant flow default cycle steps and times.

| Regenerant<br>Flow | Cycle 1               | Time Cycle 2  |                       | Time          |
|--------------------|-----------------------|---------------|-----------------------|---------------|
| Downflow           | Backwash              | 10<br>Minutes | Brine &<br>Slow Rinse | 1 Hour        |
| UF Brine Draw      | Brine &<br>Slow Rinse | 1 Hour        | Backwash              | 10<br>Minutes |
| UF Fill First      | Brine Tank<br>Fill    | 12<br>Minutes | Brine<br>Making       | 1 Hour        |

| Regenerant<br>Flow | Cycle 3               | Time          | Cycle 4            | Time          |
|--------------------|-----------------------|---------------|--------------------|---------------|
| Downflow           | Rapid Rinse           | 10<br>Minutes | Brine Tank<br>Fill | 12<br>Minutes |
| UF Brine Draw      | Rapid Rinse           | 10<br>Minutes | Brine Tank<br>Fill | 12<br>Minutes |
| UF Fill First      | Brine &<br>Slow Rinse | 1 Hour        | Backwash           | 10<br>Minutes |

| Regenerant<br>Flow | Cycle 5     | Time          |
|--------------------|-------------|---------------|
| Downflow           | Pause       | N/A           |
| UF Brine Draw      | Pause       | N/A           |
| UF Fill First      | Rapid Rinse | 10<br>Minutes |

|     | BACK WASH                                                                                                    | Cycle 1 in Back Wash Mode                                                                                                    |
|-----|----------------------------------------------------------------------------------------------------|----------------------------------------------------------------------------------------------------|
|     | Ontions: Regeneration                                                                                                    | Cycle Step #1                                                                                                    |
|     | Regeneration                                                                                                    | Cycle Step #2                                                                                                    |
|     | Regeneration                                                                                                    | Cycle Step #3                                                                                                    |
|     | Regeneration                                                                                                    | Cycle Step #4<br>Cycle Step #5                                                                                                    |
|     | NOTE: Please refer to                                                                                                    | the "Regenerant Flow Default Cycle Steps & Time                                                                                                    |
|     | in the Master Program                                                                                                    | ming Mode section of the manual.                                                                                                    |
|     | NOTE: If Stager is cho<br>description will not dis                                                                                                    | sen for Valve Type, the Regeneration Cycle Step                                                                                                    |
| >   |                                                                                                    |                                                                                                    |
|     | AUXILIARY RELAY:                                                                                                    | Example:                                                                                                    |
| Г   | DISABLED                                                                                                    | Auxiliary Relay is Disabled                                                                                                    |
|     | Options: Enabled                                                                                                    | out(1)                                                                                                    |
|     | Disabled (Del                                                                                                    | auit)                                                                                                    |
|     |                                                                                                    |                                                                                                    |
|     | AUX RELAY OUTPUT<br>START 1 00:00:00                                                                                                    | Example:<br>Auxiliary Relay Output in Start 1 at                                                                                                    |
|     | L                                                                                                    | 0 hours, 0 minutes, & 0 seconds                                                                                                    |
|     | Range: 00:00:00 to 18                                                                                                    | 8:00:00                                                                                                    |
|     | NOTE: Only displayed                                                                                                    | if Auxiliary Relay is enabled in previous screen.                                                                                                    |
|     | Auxiliary Relay Will on<br>Types 6 & 7.                                                                                                    | ly display if Chemical Pump is OFF for System                                                                                                    |
| کر  | .,,,                                                                                                    |                                                                                                    |
| ~   |                                                                                                    | <b></b> .                                                                                                    |
| _   | AUX RELAY OUTPUT<br>END 1.00:00:00                                                                                                    | Example:<br>Auxiliary Relay Output in End 1 at                                                                                                    |
|     | 210 1 00.00.00                                                                                                    | 0 hours, 0 minutes, & 0 seconds                                                                                                    |
|     | Range: 00:00:00 to 18                                                                                                    | 3:00:00                                                                                                    |
|     |                                                                                                    |                                                                                                    |
|     | CHEMICAL PLIMP                                                                                                    | Example:                                                                                                    |
|     | CHEMICAET OWN .                                                                                                    | Example.                                                                                                    |
| _   | DISABLED                                                                                                    | Chemical Pump is Disabled                                                                                                    |
|     | DISABLED                                                                                                    | Chemical Pump is Disabled                                                                                                    |
|     | DISABLED<br>Options: Enabled<br>Disabled (Def                                                                                                    | Chemical Pump is Disabled                                                                                                    |
|     | DISABLED<br>Options: Enabled<br>Disabled (Def<br>NOTE: This screen wil                                                                                                    | Chemical Pump is Disabled ault) I only display on the lead unit for System Types 6                                                                                                    |
|     | DISABLED<br>Options: Enabled<br>Disabled (Def<br>NOTE: This screen will<br>For all other System Ty                                                                                                    | Chemical Pump is Disabled ault) I only display on the lead unit for System Types 6 ypes, it will display for all units.                                                                                                    |
| ציע | DISABLED<br>Options: Enabled<br>Disabled (Def<br>NOTE: This screen wil<br>For all other System Ty                                                                                                    | Chemical Pump is Disabled<br>ault)<br>I only display on the lead unit for System Types 6<br>ypes, it will display for all units.                                                                                                    |
| 2   | DISABLED<br>Options: Enabled<br>Disabled (Def<br>NOTE: This screen wil<br>For all other System Ty                                                                                                    | Chemical Pump is Disabled<br>ault)<br>I only display on the lead unit for System Types 6<br>ypes, it will display for all units.                                                                                                    |
|     | DISABLED<br>Options: Enabled<br>Disabled (Def<br>NOTE: This screen wil<br>For all other System Ty<br>CPO AUX RELAY<br>VOLUME: 000 g                                                                                                    | Chemical Pump is Disabled ault) I only display on the lead unit for System Types 6 ypes, it will display for all units. Example: Energize Chemical Pump Relay Every 50 Ga                                                                                                    |
|     | DISABLED<br>Options: Enabled<br>Disabled (Def<br>NOTE: This screen wil<br>For all other System Ty<br>CPO AUX RELAY<br>VOLUME: 000 g                                                                                                    | Chemical Pump is Disabled ault) I only display on the lead unit for System Types 6 ypes, it will display for all units. Example: Energize Chemical Pump Relay Every 50 Ga Energize Chemical Pump Relay Every 200 L                                                                                                    |
|     | DISABLED<br>Options: Enabled<br>Disabled (Def<br>NOTE: This screen wil<br>For all other System Ty<br>CPO AUX RELAY<br>VOLUME: 000 g<br>Range: 1 to 999 galloo                                                                                                    | Chemical Pump is Disabled ault) I only display on the lead unit for System Types 6 ypes, it will display for all units.  Example: Energize Chemical Pump Relay Every 50 Ga Energize Chemical Pump Relay Every 200 L s in U.S. Format Matrix Exampt                                                                                                    |
|     | DISABLED<br>Options: Enabled<br>Disabled (Def<br>NOTE: This screen will<br>For all other System Ty<br>CPO AUX RELAY<br>VOLUME: 000 g<br>Range: 1 to 999 gallon<br>1 to 9999 L in<br>NOTE: Only displayed                                                                                                    | Chemical Pump is Disabled ault) I only display on the lead unit for System Types 6 ypes, it will display for all units. Example: Energize Chemical Pump Relay Every 50 Ga Energize Chemical Pump Relay Every 200 L as in U.S. Format Metric Format Metric Format                                                                                                    |
|     | DISABLED<br>Options: Enabled<br>Disabled (Def<br>NOTE: This screen will<br>For all other System Ty<br>CPO AUX RELAY<br>VOLUME: 000 g<br>Range: 1 to 999 gallor<br>1 to 9999 L in<br>NOTE: Only displayed<br>a meter). Only shown i                                                                                                    | Chemical Pump is Disabled ault) I only display on the lead unit for System Types 6 ypes, it will display for all units. Example: Energize Chemical Pump Relay Every 50 Ga Energize Chemical Pump Relay Every 200 L ns in U.S. Format Metric Format Metric Format fAuxiliary Relay is disabled on System Types 6 &                                                                                                    |
|     | DISABLED<br>Options: Enabled<br>Disabled (Def<br>NOTE: This screen will<br>For all other System Ty<br>CPO AUX RELAY<br>VOLUME: 000 g<br>Range: 1 to 999 gallo<br>1 to 9999 L in<br>NOTE: Only displayed<br>a meter). Only shown in                                                                                                    | Chemical Pump is Disabled ault) I only display on the lead unit for System Types 6 ypes, it will display for all units. Example: Energize Chemical Pump Relay Every 50 Ga Energize Chemical Pump Relay Every 200 L ns in U.S. Format Metric Format Metric Format f Auxiliary Relay is disabled on System Types 6 &                                                                                                    |
| _   | DISABLED<br>Options: Enabled<br>Disabled (Def<br>NOTE: This screen will<br>For all other System Ty<br>CPO AUX RELAY<br>VOLUME: 000 g<br>Range: 1 to 999 gallor<br>1 to 9999 L in<br>NOTE: Only displayed<br>a meter). Only shown in                                                                                                    | Chemical Pump is Disabled ault) I only display on the lead unit for System Types 6 ypes, it will display for all units. Example: Energize Chemical Pump Relay Every 50 Ga Energize Chemical Pump Relay Every 200 L ns in U.S. Format Metric Format on units that physically have a meter (Lead alway f Auxiliary Relay is disabled on System Types 6 &                                                                                                    |
|     | DISABLED<br>Options: Enabled<br>Disabled (Def<br>NOTE: This screen will<br>For all other System Ty<br>CPO AUX RELAY<br>VOLUME: 000 g<br>Range: 1 to 999 gallor<br>1 to 9999 L in<br>NOTE: Only displayed<br>a meter). Only shown i<br>CPO AUX RELAY<br>TIME: 00000                                                                                                    | Chemical Pump is Disabled ault) I only display on the lead unit for System Types 6 ypes, it will display for all units. Example: Energize Chemical Pump Relay Every 50 Ga Energize Chemical Pump Relay Every 200 L ns in U.S. Format Metric Format on units that physically have a meter (Lead alway f Auxiliary Relay is disabled on System Types 6 & Example: Each Time the Chemical Pump Relay is on F                                                                                                    |
| _   | DISABLED<br>Options: Enabled<br>Disabled (Def<br>NOTE: This screen will<br>For all other System Ty<br>CPO AUX RELAY<br>VOLUME: 000 g<br>Range: 1 to 999 gallon<br>1 to 9999 L in<br>NOTE: Only displayed<br>a meter). Only shown i<br>CPO AUX RELAY<br>TIME: 00:00:00                                                                                                    | Chemical Pump is Disabled ault) I only display on the lead unit for System Types 6 ypes, it will display for all units.  Example: Energize Chemical Pump Relay Every 50 Ga Energize Chemical Pump Relay Every 200 L ns in U.S. Format Metric Format on units that physically have a meter (Lead alway f Auxiliary Relay is disabled on System Types 6 & Example: Each Time the Chemical Pump Relay is on, F for 30 Seconds (00:00:30)                                                                                                    |
|     | DISABLED Options: Enabled Disabled (Def NOTE: This screen wil For all other System Ty CPO AUX RELAY VOLUME: 000 g Range: 1 to 999 gallor 1 to 9999 L in NOTE: Only displayed a meter). Only shown i CPO AUX RELAY TIME: 00:00:00 Range: 00:00:00 to 02                                                                                                    | Chemical Pump is Disabled ault) I only display on the lead unit for System Types 6 ypes, it will display for all units. Example: Energize Chemical Pump Relay Every 50 Ga Energize Chemical Pump Relay Every 200 L ns in U.S. Format Metric Format on units that physically have a meter (Lead alway f Auxiliary Relay is disabled on System Types 6 & Example: Each Time the Chemical Pump Relay is on, F for 30 Seconds (00:00:30) 2:00:00                                                                                                    |
|     | DISABLED<br>Options: Enabled<br>Disabled (Def<br>NOTE: This screen will<br>For all other System Ty<br>CPO AUX RELAY<br>VOLUME: 000 g<br>Range: 1 to 999 gallor<br>1 to 9999 L in<br>NOTE: Only displayed<br>a meter). Only shown i<br>CPO AUX RELAY<br>TIME: 0000.00<br>Range: 00:00:00 to 02                                                                                                    | Chemical Pump is Disabled ault) I only display on the lead unit for System Types 6 ypes, it will display for all units.  Example: Energize Chemical Pump Relay Every 50 Ga Energize Chemical Pump Relay Every 200 L ns in U.S. Format Metric Format on units that physically have a meter (Lead alway f Auxiliary Relay is disabled on System Types 6 & Example: Each Time the Chemical Pump Relay is on, F for 30 Seconds (00:00:30) 2:00:00                                                                                                    |
| _   | DISABLED Options: Enabled Disabled (Def NOTE: This screen wil For all other System Ty CPO AUX RELAY VOLUME: 000 g Range: 1 to 999 galloi 1 to 9999 L in NOTE: Only displayed a meter). Only displayed a meter). Only shown i CPO AUX RELAY TIME: 0000:00 Range: 00:00:00 to 02 ELOW METEP:                                                                                                    | Chemical Pump is Disabled ault) I only display on the lead unit for System Types 6 ypes, it will display for all units.  Example: Energize Chemical Pump Relay Every 50 Ga Energize Chemical Pump Relay Every 200 L ns in U.S. Format Metric Format on units that physically have a meter (Lead alway f Auxiliary Relay is disabled on System Types 6 & Example: Each Time the Chemical Pump Relay is on, F for 30 Seconds (00:00:30) C:00:00 Example:                                                                                                    |
| _   | DISABLED Options: Enabled Disabled (Def NOTE: This screen wil For all other System Ty CPO AUX RELAY VOLUME: 000 g Range: 1 to 999 galloi 1 to 9999 L in NOTE: Only displayed a meter). Only displayed a meter). Only shown i CPO AUX RELAY TIME: 0000:00 Range: 00:00:00 to 02 FLOW METER: 1.0 PADDLE                                                                                                    | Chemical Pump is Disabled ault) I only display on the lead unit for System Types 6 ypes, it will display for all units.  Example: Energize Chemical Pump Relay Every 50 Ga Energize Chemical Pump Relay Every 200 L ns in U.S. Format Metric Format on units that physically have a meter (Lead alway f Auxiliary Relay is disabled on System Types 6 & Example: Each Time the Chemical Pump Relay is on, F for 30 Seconds (00:00:30) C:00:00 Example: 1.0 Paddle Flow Meter                                                                                                    |
| -   | DISABLED Options: Enabled Disabled (Def NOTE: This screen wil For all other System Ty CPO AUX RELAY VOLUME: 000 g Range: 1 to 999 gallor 1 to 9999 L in NOTE: Only displayed a meter). Only displayed a meter). Only shown i CPO AUX RELAY TIME: 0000.00 Range: 00:00:00 to 02 FLOW METER: 1.0 PADDLE Options: 1 0 Doddle (5)                                                                                                    | Chemical Pump is Disabled ault) I only display on the lead unit for System Types 6 ypes, it will display for all units.  Example: Energize Chemical Pump Relay Every 50 Ga Energize Chemical Pump Relay Every 200 L ins in U.S. Format Metric Format on units that physically have a meter (Lead alway f Auxiliary Relay is disabled on System Types 6 & Example: Each Time the Chemical Pump Relay is on, F for 30 Seconds (00:00:30) C:00:00 Example: 1.0 Paddle Flow Meter                                                                                                    |
| -   | DISABLED Options: Enabled Disabled (Def NOTE: This screen wil For all other System Ty CPO AUX RELAY VOLUME: 000 g Range: 1 to 999 galloi 1 to 9999 L in NOTE: Only displayed a meter). Only displayed a meter). Only shown i CPO AUX RELAY TIME: 0000:00 to 02 FLOW METER: 1.0 PADDLE Options: 1.0 Paddle (FI 1.0 Turbine (F                                                                                                    | Chemical Pump is Disabled ault) I only display on the lead unit for System Types 6 ypes, it will display for all units.  Example: Energize Chemical Pump Relay Every 50 Ga Energize Chemical Pump Relay Every 200 L ns in U.S. Format Metric Format on units that physically have a meter (Lead alway f Auxiliary Relay is disabled on System Types 6 & Example: Each Time the Chemical Pump Relay is on, F for 30 Seconds (00:00:30) C:00:00 Example: 1.0 Paddle Flow Meter leck) leck)                                                                                                    |
| -   | DISABLED Options: Enabled Disabled (Def NOTE: This screen wil For all other System Ty CPO AUX RELAY VOLUME: 000 g Range: 1 to 999 galloi 1 to 9999 L in NOTE: Only displayed a meter). Only displayed a meter). Only shown i CPO AUX RELAY TIME: 00:00:00 to 02 FLOW METER: 1.0 PADDLE Options: 1.0 Paddle (FI 1.0 Turbine (F 1.5 Paddle (FI)                                                                                                    | Chemical Pump is Disabled ault) I only display on the lead unit for System Types 6 ypes, it will display for all units. Example: Energize Chemical Pump Relay Every 50 Ga Energize Chemical Pump Relay Every 200 L ns in U.S. Format Metric Format on units that physically have a meter (Lead alway f Auxiliary Relay is disabled on System Types 6 & Example: Each Time the Chemical Pump Relay is on, F for 30 Seconds (00:00:30) 2:00:00 Example: 1.0 Paddle Flow Meter leck) leck                                                                                                    |
| -   | DISABLED Options: Enabled Disabled (Def NOTE: This screen wil For all other System Ty CPO AUX RELAY VOLUME: 000 g Range: 1 to 999 galloi 1 to 9999 L in NOTE: Only displayed a meter). Only displayed a meter). Only shown i CPO AUX RELAY TIME: 000000 Range: 00:00:00 to 02 FLOW METER: 1.0 PADDLE Options: 1.0 Paddle (FI 1.5 Turbine (F 1.5 Paddle (FI 1.5 Turbine (F 2.0 Paddle (FI 1.5 Turbine (F 2.0 Paddle (FI 1.5 Turbine (F 2.0 Paddle (FI 1.5 Turbine (F 2.0 Paddle (FI 1.5 Turbine (F 2.0 Paddle (FI 1.5 Turbine (F 1.5 Turbine (F 1.5  | Chemical Pump is Disabled ault) I only display on the lead unit for System Types 6 ppes, it will display for all units.  Example: Energize Chemical Pump Relay Every 50 Ga Energize Chemical Pump Relay Every 200 L ns in U.S. Format Metric Format on units that physically have a meter (Lead alway f Auxiliary Relay is disabled on System Types 6 & Example: Each Time the Chemical Pump Relay is on, f for 30 Seconds (00:00:30) 2:00:00 Example: 1.0 Paddle Flow Meter leck) leck leck leck leck leck leck leck leck                                                                                                    |
| -   | DISABLED Options: Enabled Disabled (Def NOTE: This screen will For all other System Ty CPO AUX RELAY VOLUME: 000 g Range: 1 to 999 gallor 1 to 9999 L in NOTE: Only displayed a meter). Only shown i CPO AUX RELAY TIME: 000:00 Range: 00:00:00 to 02 FLOW METER: 1.0 PADDLE Options: 1.0 Paddle (FI 1.5 Paddle (FI 1.5 Paddle (FI 1.5 Turbine (F 2.0 Paddle (FI 3.0 Paddle (FI 3.0 Paddle (F | Chemical Pump is Disabled ault) I only display on the lead unit for System Types 6 ypes, it will display for all units.  Example: Energize Chemical Pump Relay Every 50 Ga Energize Chemical Pump Relay Every 200 L ns in U.S. Format Metric Format on units that physically have a meter (Lead alway f Auxiliary Relay is disabled on System Types 6 & Example: Each Time the Chemical Pump Relay is on, F for 30 Seconds (00:00:30) 2:00:00 Example: 1.0 Paddle Flow Meter eck) leck, leck, leck, leck, leck, leck, leck, leck) leck, leck, l |
| -   | DISABLED Options: Enabled Disabled (Def NOTE: This screen will For all other System Ty CPO AUX RELAY VOLUME: 000 g Range: 1 to 999 galloi 1 to 9999 L in NOTE: Only displayed a meter). Only shown i CPO AUX RELAY TIME: 00:00:00 Range: 00:00:00 to 02 FLOW METER: 1.0 FADDLE Options: 1.0 Paddle (FI 1.5 Turbine (FI 2.0 Paddle (FI 3.0 Paddle (FI 3.0 Paddle | Chemical Pump is Disabled ault) I only display on the lead unit for System Types 6 ypes, it will display for all units.  Example: Energize Chemical Pump Relay Every 50 Ga Energize Chemical Pump Relay Every 200 L ns in U.S. Format Metric Format on units that physically have a meter (Lead alway f Auxiliary Relay is disabled on System Types 6 & Example: Each Time the Chemical Pump Relay is on, F for 30 Seconds (00:00:30) 2:00:00  Example: 1.0 Paddle Flow Meter leck) leck leck leck leck leck leck leck leck                                                                                                    |
|     | DISABLED Options: Enabled Disabled (Def NOTE: This screen will For all other System Ty CPO AUX RELAY VOLUME: 000 g Range: 1 to 999 galloi 1 to 9999 L in NOTE: Only displayed a meter). Only shown i CPO AUX RELAY TIME: 00:00:00 Range: 00:00:00 to 02 FLOW METER: 1.0 PADDLE Options: 1.0 Paddle (FI 1.5 Turbine (F 2.0 Paddle (FI 3.0 Paddle (FI 3.0 Paddle  | Chemical Pump is Disabled ault) I only display on the lead unit for System Types 6 ypes, it will display for all units.  Example: Energize Chemical Pump Relay Every 50 Ga Energize Chemical Pump Relay Every 200 L ns in U.S. Format Metric Format on units that physically have a meter (Lead alway f Auxiliary Relay is disabled on System Types 6 & Example: Each Time the Chemical Pump Relay is on, F for 30 Seconds (00:00:30) 2:00:00  Example: 1.0 Paddle Flow Meter leck) leck leck leck leck leck leck leck leck                                                                                                    |
|     | DISABLED Options: Enabled Disabled (Def NOTE: This screen will For all other System Ty CPO AUX RELAY VOLUME: 000 g Range: 1 to 999 galloi 1 to 9999 L in NOTE: Only displayed a meter). Only displayed (CPO AUX RELAY TIME: 00:00:00 Range: 00:00:00 to 02 FLOW METER: 1.0 PADDLE Options: 1.0 Paddle (FI 1.5 Turbine (F 1.5 Turbine (F 2.0 Paddle (FI 3.0 Paddle (FI 3.0 Padd | Chemical Pump is Disabled ault) I only display on the lead unit for System Types 6 ypes, it will display for all units.  Example: Energize Chemical Pump Relay Every 50 Ga Energize Chemical Pump Relay Every 200 L ns in U.S. Format Metric Format on units that physically have a meter (Lead alway f Auxiliary Relay is disabled on System Types 6 & Example: Each Time the Chemical Pump Relay is on, F for 30 Seconds (00:00:30) 2:00:00  Example: 1.0 Paddle Flow Meter eck) leck, eck) leck, eck) Fleck) Neter type is based on the valve type. This screen d unit for System Types 6 & 7. All other system types                                                                                                    |
|     | DISABLED Options: Enabled Disabled (Def NOTE: This screen will For all other System Ty CPO AUX RELAY VOLUME: 000 g Range: 1 to 999 galloi 1 to 9999 L in NOTE: Only displayed a meter). Only displayed a meter). Only shown i CPO AUX RELAY TIME: 00:00:00 Range: 00:00:00 to 02 FLOW METER: 1.0 PADDLE Options: 1.0 Paddle (FI 1.0 Turbine (F 1.5 Paddle (FI 3.0 Paddle (FI 3.0 Paddle (FI 3 | Chemical Pump is Disabled ault) I only display on the lead unit for System Types 6 ypes, it will display for all units.  Example: Energize Chemical Pump Relay Every 50 Ga Energize Chemical Pump Relay Every 200 L ns in U.S. Format Metric Format on units that physically have a meter (Lead alway f Auxiliary Relay is disabled on System Types 6 & Example: Each Time the Chemical Pump Relay is on, F for 30 Seconds (00:00:30) 2:00:00  Example: 1.0 Paddle Flow Meter leck) leck leck leck leck leck leck leck leck                                                                                                    |
|     | DISABLED Options: Enabled Disabled (Def NOTE: This screen wil For all other System Ty CPO AUX RELAY VOLUME: 000 g Range: 1 to 999 galloi 1 to 9999 L in NOTE: Only displayed a meter). Only displayed a meter). Only shown i CPO AUX RELAY TIME: 00:00:00 to 02 FLOW METER: 1.0 PADDLE Options: 1.0 Paddle (FI 1.0 Turbine (F 1.5 Paddle (FI 3.0 Paddle (FI 3.0 | Chemical Pump is Disabled ault) I only display on the lead unit for System Types 6 ypes, it will display for all units.  Example: Energize Chemical Pump Relay Every 50 Ga Energize Chemical Pump Relay Every 200 L ns in U.S. Format Metric Format on units that physically have a meter (Lead alway f Auxiliary Relay is disabled on System Types 6 & Example: Each Time the Chemical Pump Relay is on, F for 30 Seconds (00:00:30) 2:00:00  Example: 1.0 Paddle Flow Meter leck) leck leck leck leck leck leck leck leck                                                                                                    |
|     | DISABLED Options: Enabled Disabled (Def NOTE: This screen will For all other System Ty CPO AUX RELAY VOLUME: 000 g Range: 1 to 999 gallor 1 to 9999 L in NOTE: Only displayed a meter). Only shown i CPO AUX RELAY TIME: 00:00:00 to 02 Range: 00:00:00 to 02 FLOW METER: 1.0 PADDLE Options: 1.0 Paddle (FI 1.5 Turbine (F 1.5 Turbine (F 1.5 T | Chemical Pump is Disabled ault) I only display on the lead unit for System Types 6 (pes, it will display for all units.  Example: Energize Chemical Pump Relay Every 50 Ga Energize Chemical Pump Relay Every 200 L ns in U.S. Format Metric Format on units that physically have a meter (Lead alway f Auxiliary Relay is disabled on System Types 6 & Example: Each Time the Chemical Pump Relay is on, F for 30 Seconds (00:00:30) 2:00:00 Example: 1.0 Paddle Flow Meter leck) leck leck leck leck leck leck leck leck                                                                                                    |
| -   | DISABLED Options: Enabled Disabled (Def NOTE: This screen will For all other System Ty CPO AUX RELAY VOLUME: 000 g Range: 1 to 999 gallor 1 to 9999 L in NOTE: Only displayed a meter). Only shown i CPO AUX RELAY TIME: 00:00:00 to 02 CPO AUX RELAY TIME: 00:00:00 to 02 FLOW METER: 1.0 PADDLE Options: 1.0 Paddle (FI 1.5 Turbine (F 1.0 Paddle (FI 1.0 Turbine (F 1.0 Paddle (FI 1.0 Paddle (FI 1.0 Pad | Chemical Pump is Disabled ault) I only display on the lead unit for System Types 6 ypes, it will display for all units.  Example: Energize Chemical Pump Relay Every 50 Ga Energize Chemical Pump Relay Every 200 L is in U.S. Format Metric Format on units that physically have a meter (Lead alway f Auxiliary Relay is disabled on System Types 6 & Example: Each Time the Chemical Pump Relay is on, F for 30 Seconds (00:00:30) C:00:00  Example: 1.0 Paddle Flow Meter leck) leck) leck) leck) leck) leck) leck Example: Example: Example: CHEMP is based on the valve type. This screen d unit for System Types 6 & 7. All other system ty its.  Example: Maximum Flow Rate of 0 gpm                                                                                                    |
| -   | DISABLED Options: Enabled Disabled (Def NOTE: This screen will For all other System Ty CPO AUX RELAY VOLUME: 000 g Range: 1 to 999 galloi 1 to 9999 L in NOTE: Only displayed a meter). Only displayed a meter). Only shown i CPO AUX RELAY TIME: 0000:00 Range: 00:00:00 to 02 PLOW METER: 1.0 PAdDLE Options: 1.0 Paddle (FI 1.5 Turbine (F 1.5 Paddle (FI 1.5 Turbine (F 1.5 Paddle (FI 3.0 Paddle (FI 3.0 Paddle (FI 3. | Chemical Pump is Disabled ault) I only display on the lead unit for System Types 6 ypes, it will display for all units.  Example: Energize Chemical Pump Relay Every 50 Ga Energize Chemical Pump Relay Every 200 L is in U.S. Format Metric Format on units that physically have a meter (Lead alway f Auxiliary Relay is disabled on System Types 6 & Example: Each Time the Chemical Pump Relay is on, F for 30 Seconds (00:00:30) C:00:00 Example: 1.0 Paddle Flow Meter leck) leck leck leck leck leck leck leck leck                                                                                                    |

# MASTER PROGRAMMING MODE FLOW

CHART continued

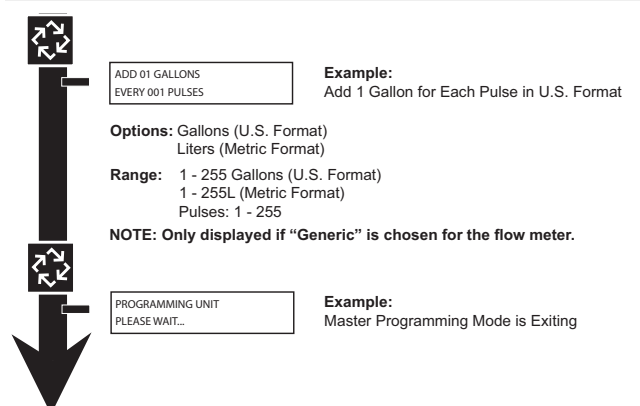

#### **USER PROGRAMMING MODE FLOW CHART**

#### **Entering User Programming Mode**

Hold the Set Up and Set Down buttons for 5 seconds.

- NOTE: User Mode is only displayed when a metered option is chosen under System Type. Depending on current option settings, some displays cannot be viewed or set.
- NOTE: User Mode cannot be entered on the Lag unit for System 6.

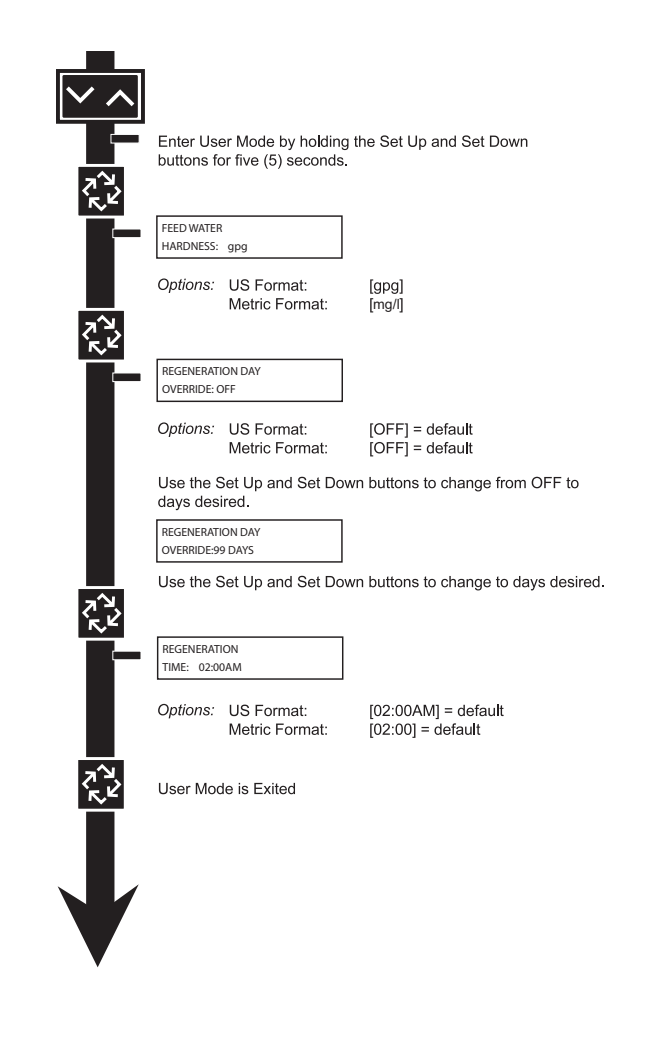

# DIAGNOSTIC PROGRAMMING MODE FLOW CHART

#### **Entering Diagnostic Programming Mode**

- 1. Push and release the "D" button.
- 2. Press the Extra Cycle button once per display until all displays are viewed and Normal Display is resumed.
- Push and release the "D" button at anytime during diagnostic mode and the timer will exit the mode.
- 4. Depending on the current controller programming, certain displays may not be able to be viewed or set.

#### **Overview Diagnostic Mode**

The current diagnostic will be displayed until Extra Cycle key is pressed. There is no time limit on each display. The timer will display local information, not system information. In the event of a regeneration occurring while displaying diagnostics, the regeneration step and time remaining will be displayed. When regeneration has been completed, the display will return to the main screen.

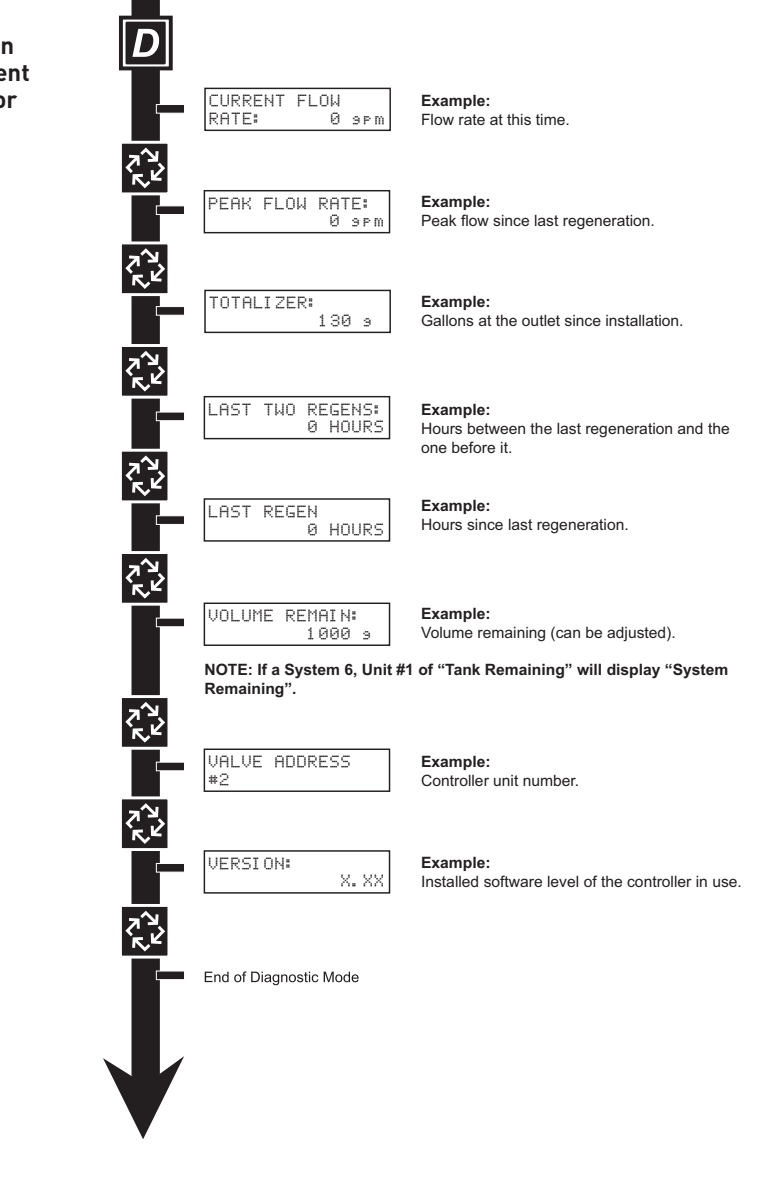

#### Fleck 3200 NXT • 11

| nguage       | ters and Ranges    |
|--------------|--------------------|
| NXT Multi La | Programming Parame |

| System Type               | 4<br>Time | 4<br>Metered          | 4<br>Metered   | Ln1     | 5<br>terloo | ъ        |        | Ser    | 6<br>ies |        | 7<br>Alternatinç | 5    | Alter | 9<br>natir | b     |       | 1<br>Dem | 4<br>and |              | Programming Par       | ameter Ranges               |
|---------------------------|-----------|-----------------------|----------------|---------|-------------|----------|--------|--------|----------|--------|------------------|------|-------|------------|-------|-------|----------|----------|--------------|-----------------------|-----------------------------|
|                           | Clock     | Immediate             | Delayed        |         |             |          |        |        |          |        |                  |      |       |            |       |       | Rec      | all      |              | Gallons               | Liters                      |
| Valve Address             |           |                       |                | 1       | 5           | 3 4      | -      | 2      | З        | 4      | 1 2              | -    | 2     | с          | 4     | -     | 2        | 3 4      |              | 1 th                  | ıru 4                       |
| Select Language           | ×         | ×                     | ×              | ×       | ×           | ×        | ×      | ×      | *        | ×      | ×                | ×    | ×     | ×          | ×     | ×     | ×        | ×        | Engli        | ish, Espanol, Portugı | les, Deutsch, Francais      |
| System Size               |           |                       |                | ×       |             |          | ×      |        |          |        | ×                | ×    |       |            |       | ×     |          |          |              | 1 th                  | ıru 4                       |
| Regen Type                | ×         | ×                     | ×              | x x     | ×           | ×        | ×      | ×      | ××       | ×      | ×                | ×    | ×     | ×          | ×     | ×     | ×        | ×        | Time (       | Clock, Metered Delay  | red, Metered Immediate      |
| Valve Type                | ×         | ×                     | ×              | ××      | ×           | ×        | ×      | ×      | ××       | ×      | ×                | ×    | ×     | ×          | ×     | ×     | ×        | ×        |              | 2750, 2815, 2850, 2   | 900, 3150, 3900, Stager     |
| Regenerant Flow           | ×         | ×                     | ×              | ××      | ×           | ×        | ×      | ×      | ××       | ×      | ×                | ×    | ×     | ×          | ×     | ×     | ×        | ×        |              | Downflow, Upflow      | ', Upflow Fill First        |
| Remote Signal Start       | ×         | ×                     | ×              | x x     | ×           | ×        | ×      |        |          | Â      | ×                | ~    | *     | ~          | ×     |       |          |          |              | Off, 00:001           | 1 - 01:39:00                |
| Display Format            | ×         | ×                     | Х              | ××      | ×           | ×        | ×      | ×      | *<br>×   | ×      | ×                | ×    | ×     | ^<br>×     | ×     | ×     | ×        | ×        | 50<br>2      | S - Gallons           | EU - Metric-Liters          |
| Unit Capacity             |           | ×                     | ×              | ×       | ×           | ×        | ×      |        |          |        | × ×              | ~    | ×     | ~          | ×     | ×     | ×        | ×        | 1 - 99       | 00000 Grains          | 1 - 198000 gCaCO3           |
| Capacity Safety Factor    |           | ×                     | ×              | ×       | ×           | ×        | ×      |        |          |        | × ×              | ~    | ×     | ~          | ×     | ×     | ×        | ×        |              | ; -0                  | 20%                         |
| Feed Water Hardness       |           | ×                     | ×              | ×       | ×           | ×        | ×      |        |          |        | ××               | ~    | ×     | ~          | ×     | ×     | ×        | ×        | 1 - 199 (    | Grains/Gallons        | 1 - 1999 mgL                |
| Trip Point 1              |           |                       |                |         |             |          |        |        |          |        |                  |      |       |            |       | ×     |          |          | 0            | - 997gpm              | 0 - 3997 Lpm                |
| Trip Delay 1              |           |                       |                |         |             |          |        |        |          |        |                  |      |       |            |       | ×     |          |          | 30 -         | 99 Seconds            | 30 - 99 Seconds             |
| Trip Point 2              |           |                       |                |         |             |          |        |        |          |        |                  |      |       |            |       | ×     |          |          | Trip Point   | t 1 + 1 - 998 gpm     | Trip Point 1 + 1 - 3998 Lpm |
| Trip Delay 2              |           |                       |                |         |             |          |        |        |          |        |                  |      |       |            |       | ×     |          |          | 30 -         | 99 Seconds            | 30 - 99 Seconds             |
| Trip Point 3              |           |                       |                |         | -           | -        |        |        |          |        |                  |      | _     | _          |       | ×     |          |          | Trip Point   | t 2 + 1 - 999 gpm     | Trip Point 2 + 1 - 3999 Lpm |
| Trip Delay 3              |           |                       |                |         |             | $\vdash$ |        |        |          |        |                  |      |       |            |       | ×     |          |          | 30 -         | 99 Seconds            | 30 - 99 Seconds             |
| Regeneration Day Override | ×         | ×                     | ×              | x x     | ×           | ×        | ×      |        |          | Â      | ×                | ~    | ~     | ~          | ×     | ×     | ×        | ×        |              | Off, 1                | - 19                        |
| Regeneration Time         | ×         | 0                     | 0              | 0       | с<br>С      | 0        | 0      |        |          |        | 0                | 0    | 0     | 0          | 0     | ~     | 0        | •        | 12:00 a.ı    | m 11:59 p.m.          | 00:00 - 23:59 Hour          |
| Cycle 1                   | ×         | ×                     | ×              | ××      | ×           | ×        | ×      | ×      | *        | ×      | ×                | ×    | ×     | ×          | ×     | ×     | ×        | ×        |              | 00:00:00              | - 04:00:00                  |
| Cycle 2                   | ×         | ×                     | ×              | ××      | ×           | ×        | ×      | ×      | *        | ×      | ×                | ×    | ×     | ×          | ×     | ×     | ×        | ×        |              | Off, 00:00:00         | ) - 04:00:00                |
| Cycle 3                   | ×         | ×                     | ×              | ××      | ×           | ×        | ×      | ×      | ×<br>×   | ×      | ×                | ×    | ×     | ×          | ×     | ×     | ×        | ×        |              | Off, 00:00:00         | ) - 04:00:00                |
| Cycle 4                   | ×         | ×                     | ×              | ××      | ×           | ×        | ×      | ×      | *        | ×      | ×                | ×    | ×     | ×          | ×     | ×     | ×        | ×        |              | Off, 00:00:00         | ) - 04:00:00                |
| Cycle 5                   | ×         | ×                     | ×              | x x     | ×           | ×        | ×      | ×      | ××       | ×      | ×                | ×    | ×     | ×          | ×     | ×     | ×        | ×        |              | Off, 00:00:00         | ) - 04:00:00                |
| Auxiliary Relay           | ×         | ×                     | ×              | ××      | ×           | ×        | n      | ×      | ×        | ×      | 'n               |      | ×     | ×          | ×     | ×     | ×        | ×        |              | Enabled,              | Disabled                    |
| Aux Relay Output Start    | C         | U                     | U              | U<br>U  | U           | υ        | U      | U      | 0        | U      | υ                | υ    | 0     | 0          | U     | υ     | υ        | υ        | 00           | 0:00:01 to Total Rei  | generation Time - 1         |
| Aux Relay Output End      | U         | C                     | C              | U<br>U  | U           | U        | U      |        | 0        | U      | υ                | U    | 0     | 0          | U     | U     | υ        | U        | Sta          | nt Time + 1 to Tota   | I Regeneration Time         |
| Chemical Pump             |           | ×                     | ×              | ×       | ×           | ×        | n      |        |          |        | n                |      | ×     | ×          | ×     | ×     | ×        | ×        |              | Enabled,              | Disabled                    |
| CPO Aux Relay Volume      |           | U                     | U              | U<br>U  | U           | U        | U      |        |          |        | U                |      | U     | 0          | 0     | U     | U        | υ        | 1 - 1        | 999 gallons           | 0001 - 9999 Liters          |
| CPO Aux Relay Time        |           | U                     | C              | υ       | U           | U        | U      |        |          | 5      | Ų                |      | U     | 0          | 0     | 0     | U        | υ        | 00:00:       | :01 - 02:00:00        | 00:00:01 - 02:00:00         |
| Flow Meter                |           | ×                     | ×              | ×       | ×           | ×        | ×      |        |          |        | ×                | ×    | ×     | ×          | ~     | ^     | ×        | ×        | 1" 1.5" Pa   | ddle or Turbine, 2" F | addle, 3" Paddle, Generic   |
| Generic                   |           | ×                     | ×              | ×       | ×           | ×        | ×      |        |          |        | ×                | ×    | ×     | ×          | ~     |       | ×        | ×        |              |                       |                             |
| Maximum Flow Rate         |           | a                     | a              | à       | a a         | a        | a      |        |          |        | a                | a    | a     | a          | æ     | -     | ê<br>ê   | 0        | 20 -         | - 2000 GPM            | 20 - 2000 LPM               |
| Add Gallons or Liters     |           | a                     | a              | a ô     | a e         | a        | a      |        |          |        | a                | a    | g     | ŋ          | æ     |       | ŝ        | 0        | 1 - 2        | 255 Gallons           | 001 - 255 Liters            |
| Every Pulses              |           | a                     | a              | a<br>ô  | a e         | a        | a      |        |          |        | a                | a    | g     | a          | æ     |       | 6        | 0        |              | 1 - 255               | 1 - 255                     |
| Notes                     | - 0       | Regeneration <b>T</b> | rime will only | ' be vi | ewec        | ł if Re  | gene   | ratior | Day (    | Dverri | ide is usec      |      |       |            |       |       |          |          |              |                       |                             |
|                           | - n       | lf Auxiliary Rela     | y is Enabled t | then C  | .hem        | ical P   | dwn    | Relay  | 'will n  | ot be  |                  | view | ed or | · if Ch    | hemic | al Pr | ł dm     | łelay is | Enabled then | Auxiliary R           | elay will not be viewed.    |
|                           | - 5       | All Relay Outpu       | ıt parameters  | progr   | ramn        | ning     | vill b | e viev | ved if   | Enabl  | led.             |      |       |            |       |       |          |          |              |                       |                             |
|                           | r<br>R    | If Generic Flow       | Meter is cho   | sen, th | a nər       | rodr     | immi   | na pē  | Irame    | ers w  | vill be view     | 'ed. |       |            |       |       |          |          |              |                       |                             |
|                           | i.        |                       |                | •       | ĺ           | ,        |        | ,      |          |        |                  |      |       |            |       |       |          |          |              |                       |                             |

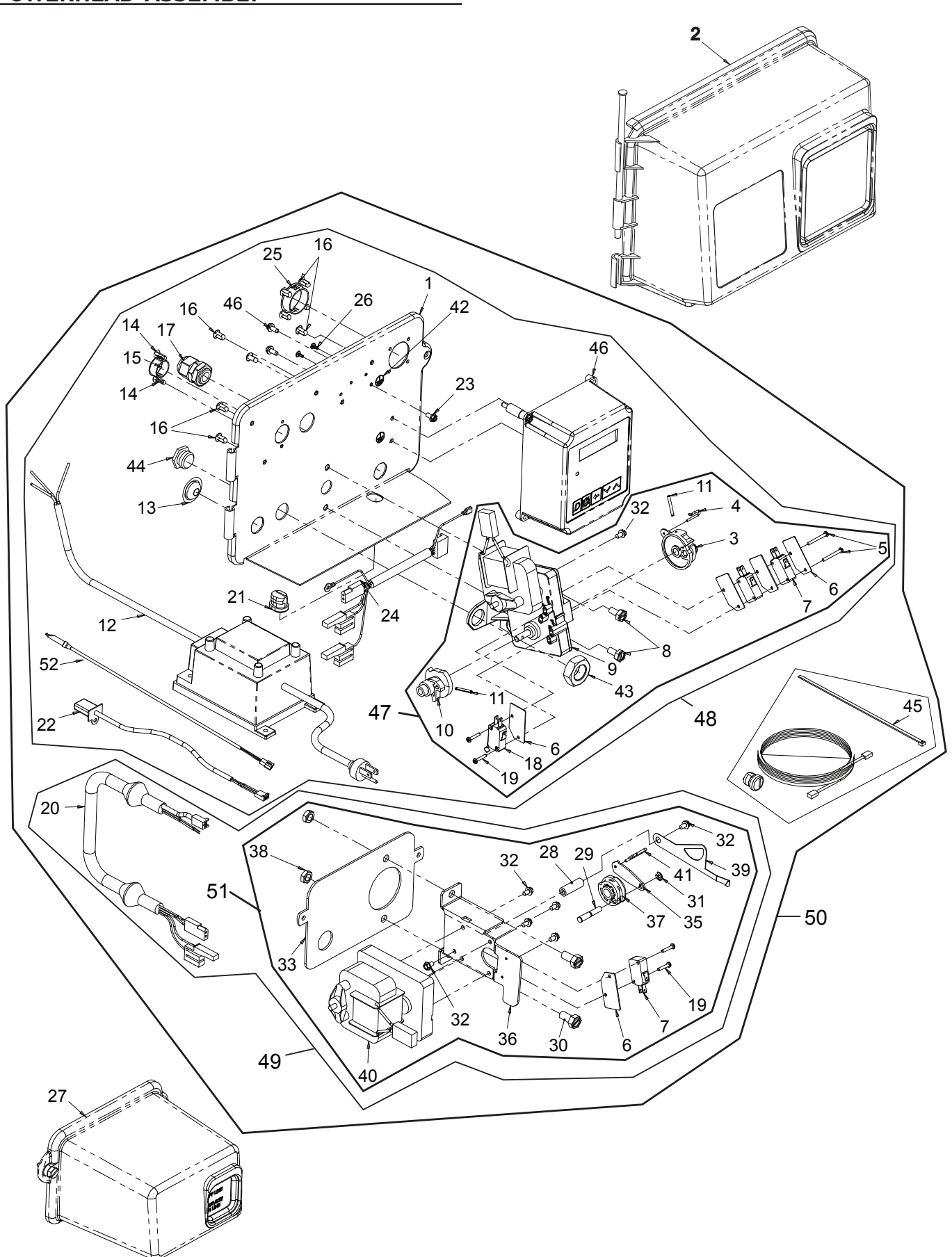

# 2750/2850/2900S UPPER & 2900S LOWER POWERHEAD ASSEMBLY

12 • Fleck 3200 NXT

# 2750/2850/2900S UPPER & 2900S LOWER **POWERHEAD ASSEMBLY continued**

#### Item No. QTY Part No. Description ..Backplate, Hinged ..Cover Assy, Environmental, Black . 60160-15... ..Drive Cam Assy, Stf, Blue ..Pin, Link ....2...... 14923 .. ..Screw, Pan Hd Mach, 4-40 X 1 ..Insulator, Limit Switch ....3...... 10218... ..Switch, Micro ..Screw, Slot Hex, 1/4 - 20 X 1/2 .....1...... 42579 ... ..Motor, Drive, 24V, 50/60 Hz ..Cam, Shut-Off Valve 10 ..Pin, Roll, 3/32 X 7/8 11 ...Transformer, Us, 120V, 24V, 40Va 12 ..Transformer, Euro, 230V/24V ...... 41049 .. 108Va ...... 41050 ...... ..Transformer, Aust, 230V/24V, 108Va 13.... ..Plug, .750 Dia, Recessed, Black ..Plug, .140 Dia, White ...Plug, Hole, Heyco #2693 15..... ..Plug, .190 Dia, White, Heyco ......9...... 19801 . 16... #0307 ..Fitting Assy, Liquid Tight, Blk 17 ...Switch, Micro 18 ..Screw, Rd Hd, 4-40 X 5/8 Type 1 19 ..Wire Harness, Lower Drive, W/ 20.... Molded Strain Relief ...Strain Relief, Flat Cord, Heyco #30-1 22... .. Meter Cable Assembly, ...... 19121-08.... ..Meter Cable Assembly, 35 inch long with connector ..... 19121-09..... .Meter Cable Assembly, 100 inch long with connector ..... 19121-10..... ...Meter Cable Assembly 304 inch long with connector ...Screw, Hex Wsh Mach, 8-32 X 5/16 ..Wire Harness, Upper Drive 24 ..Plug, 1.20 Hole, Heyco #2733 25 ..Plug, Hole, .125 Dia, White ..Cover Assy, 2900, Lower, Black, 27.... Environmental 28.... ...Spacer, Indicator ...Bearing, Connecting Rod ..Screw, Hex Hd 5/16 - 18 X 5/8, Ss ..Ring, Retaining ..Screw, Hex Wsh, 8-32 X 17/64 ..Backplate, Lower 33.... ...Pin, Roll, 2900/3900 ...Link, Piston Rod 35 ..Bracket, Motor, 2900 37.... ..Cam, Drive, 2900 ..Nut, Hex, Jam, 5/16-18, 18-8-Ss .. Indicator, Service/Standby

| Item No. | QTY | Part No. | Description                                               |
|----------|-----|----------|-----------------------------------------------------------|
| 40       | 1   | 42580    | Motor, Drive, 24V, 50/6 0Hz, Sp                           |
| 41       | 1   | 14813    | Pin, Spring, Connecting Rod                               |
| 42       | 1   | 41102    | Label, 3200Nt, Ground                                     |
| 43       | 1   | 10269    | Nut, Jam, 3/4 - 16                                        |
| 44       | 1   | 10712    | Fitting, Brine Valve                                      |
| 45       | 1   | 61763    | Kit, Can Communication Cable                              |
| 46       | 1   | 42466-11 | Timer Assy, Nxt, Right Hand                               |
| 47       |     | 60050-23 | Drive Assy, 2750, 2850, 2900S<br>Upper, STF, 24V 50/60 Hz |
|          |     | 60050-26 | Drive Assy, 2850S, STF, 24V 50/60<br>Hz                   |
| 48       |     | *        | Powerhead Assy, 2750, 2850,<br>2900S Upper                |
|          |     | *        | Powerhead Assy, 2850S                                     |
| 49       |     | *        | Powerhead Assy, Lower 2900S                               |
| 50       |     | *        | Powerhead Assy, Upper and<br>Lower 2900S                  |
| 51       |     | 60055-53 | Lower Drive Assy, 2900, 24/60                             |
| 52       | 1   | 19791    | Meter Cable Assembly,                                     |
|          |     | 19791-02 | Meter Cable Assembly,<br>28 inch long with connector      |
|          |     | 19791-04 | Meter Cable Assembly,<br>100 inch long with connector     |
|          |     | 19791-05 | Meter Cable Assembly<br>304 inch long with connector      |

\*Call you distributor for a Part Number

NOTE: For all other service part numbers, see the Service Manual that accompanies the control valve.

# 3150/3900 UPPER & LOWER POWERHEAD ASSEMBLY

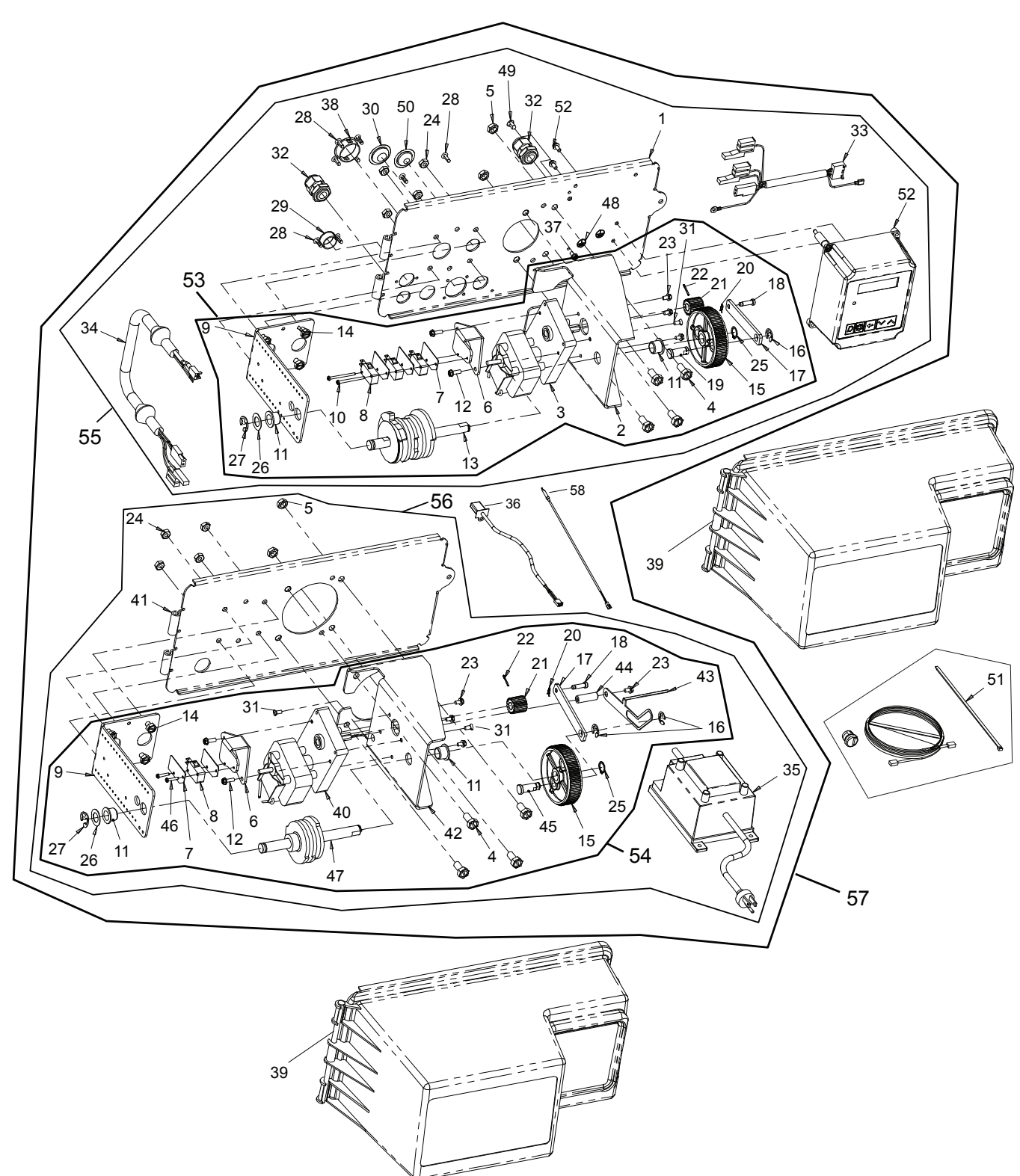

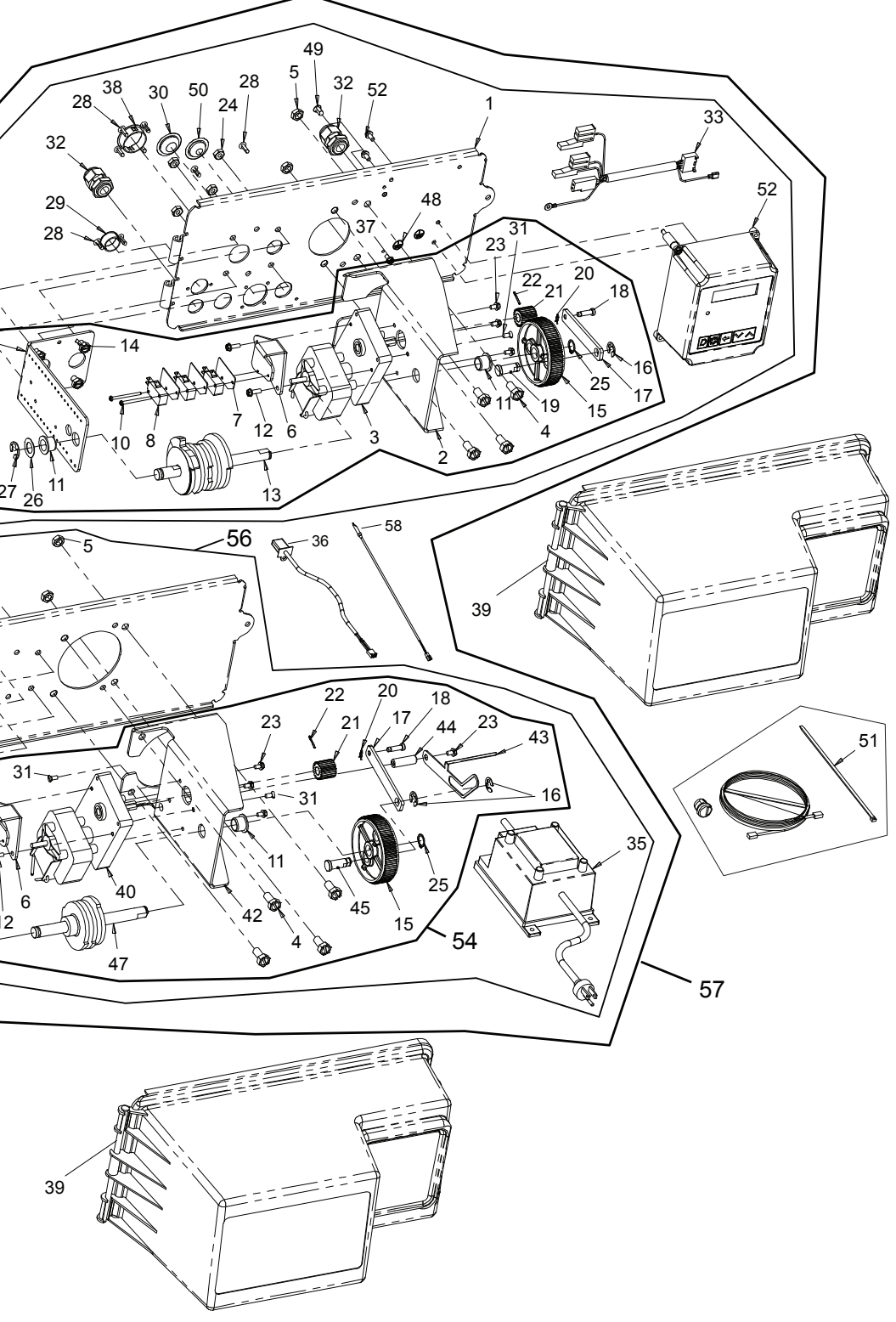

14 • Fleck 3200 NXT

# 3150/3900 UPPER & LOWER POWERHEAD

# ASSEMBLY continued

| Item No. | QTY | Part No. | Description                                           |
|----------|-----|----------|-------------------------------------------------------|
| 1        | 1   | 19304-04 | Backplate, 3150/3900                                  |
| 2        | 1   | 15120    | Bracket, Motor MTG, 3150/3900                         |
| 3        | 1   | 42581    | Motor, Drive, 24V, 50/60 Hz, SP                       |
| 4        | 8   | 11224    | Screw, Hex HD, 5/16 - 18 X 5/8,<br>SS                 |
| 5        | 4   | 16346    | Nut, Hex, Jam, 5/16 - 18, 18-8-SS                     |
| 6        | 2   | 17797    | Bracket, Switch, Mounting, 3150/3900                  |
| 7        | 5   | 10302    | Insulator, Limit Switch                               |
| 8        | 4   | 10218    | Switch, Micro                                         |
| 9        | 2   | 16053    | Bracket, Brine Side                                   |
| 10       | 2   | 12624    | Screw, Phil Pan, 40 X 1 1/2                           |
| 11       | 4   | 16052    | Bushin, 3150/3900                                     |
| 12       | 4   | 17567    | Screw, Hex, Wsh HD, 8 X 1/2                           |
| 13       | 1   | 16494    | Cam Assy, 3150/3900                                   |
| 14       | 8   | 10231    | Screw, Slot Hex, 1/4 - 20 X 1/2<br>18-8 SS            |
| 15       | 2   | 16046    | Gear, Drive                                           |
| 16       | 3   | 11774    | Ring, Retaining                                       |
| 17       | 2   | 16047    | Link, Drive                                           |
| 18       | 2   | 11709    | Pin, Drive Link                                       |
| 19       | 1   | 16048    | Bearing, Drive Link                                   |
| 20       | 2   | 11898    | Clip, 3150/3900                                       |
| 21       | 2   | 16045    | Pinion, Drive                                         |
| 22       | 2   | 11381    | Pin, Roll, 2900/3900                                  |
| 23       | 7   | 10872    | Screw. Hex Wsh. 8-32 X 17/64                          |
| 24       | 8   | 11235    | Nut. Hex. 1/4 - 20                                    |
| 25       | 2   | 16050    | Ring, Retaining                                       |
| 26       | 2   | 16059    | Washer, SS, .88, 3150/3900                            |
| 27       | 2   | 16051    | Ring, Retaining, Bowed                                |
| 28       | 8   | 19800    | Plug, .140, White                                     |
| 29       | 1   | 15806    | Plug, Hole, Heyco, #2693                              |
| 30       | 1   | 19591    | Plug, .8750 Hole, Recessed,<br>Black                  |
| 31       | 3   | 11080    | Screw, FLT HD Mach, 8-32 X 3/8                        |
| 32       | 2   | 17967    | Fitting Assy, Liquid Tight, Blk                       |
| 33       | 1   | 40941    | Wire Harness, Upper Drive                             |
| 34       | 1   | 40943    | Wire Harness, Lower Drive W/<br>Molded Strain Relief  |
| 35       | 1   | 42469    | Transformer, US, 120V, 24V, 40VA                      |
|          |     | 41049    | Transformer, Euro, 230V/24V<br>108VA                  |
|          |     | 41050    | Transformer, Aust, 230V/24V,<br>108VA                 |
| 36       | 1   | 19121    | Meter Cable Assembly                                  |
|          |     | 19121-08 | Meter Cable Assembly,<br>35 inch long with connector  |
|          |     | 19121-09 | Meter Cable Assembly,<br>100 inch long with connector |
|          |     | 19121-10 | Meter Cable Assembly,<br>304 inch long with connector |

| Item No. | QTY | Part No. | Description                                           |
|----------|-----|----------|-------------------------------------------------------|
| 37       | 1   | 14202-01 | Screw, Hex Wsh, 8-32 X 5/16                           |
| 38       | 1   | 17421    | Plug, 1.20 Hole                                       |
| 39       | 2   | 60240-02 | Cover Assy, 3150/3900, Env,<br>Black                  |
| 40       | 1   | 42581    | Motor, Drive, 115V, 50/60Hz, SP                       |
| 41       | 1   | 19305    | Backplate, 3900, Lower, Env                           |
| 42       | 1   | 16086    | Bracket, Motor Mounting                               |
| 43       | 1   | 19315    | Indicator, Service/Standby, 3900                      |
| 44       | 1   | 18726    | Spacer, Indicator                                     |
| 45       | 1   | 16048    | Bearing, Drive Link                                   |
| 46       | 2   | 11805    | Screw, RD HD, 4-40 X 5/8, Type 1                      |
| 47       | 1   | 16495    | Cam Assy, 3900, Lower                                 |
| 48       | 1   | 41102    | Label, 3200NT, Ground                                 |
| 49       | 1   | 19801    | Plug, .190 Dia, White                                 |
| 50       | 1   | 19691    | Plug, .750 Dia, Recessed, Black                       |
| 51       | 1   | 61763    | Kit, Can Communication Cable                          |
| 52       | 1   | 42466-11 | Timer Assy, Nxt, Right Hand                           |
| 53       |     | 60057-03 | Drive Assy, 3150, 3900 Upper, 24V<br>50/60 Hz         |
| 54       |     | 60058-03 | Lower Drive Assy, 3900, 24V<br>50/60 Hz               |
| 55       |     | *        | Powerhead Assy, 3150, 3900<br>Upper                   |
| 56       |     | *        | Powerhead Assy, 3900 Lower                            |
| 57       |     | *        | Powerhead Assy, 3900 Upper &<br>Lower                 |
| 58       | 1   | 19791    | Meter Cable Assembly                                  |
|          |     | 19791-02 | Meter Cable Assembly,<br>28 inch long with connector  |
|          |     | 19791-04 | Meter Cable Assembly,<br>100 inch long with connector |
|          |     | 19791-05 | Meter Cable Assembly,<br>304 inch long with connector |

\* Call your distributor for Part Number

NOTE: For all other service part numbers, see the Service Manual that accompanies the control valve.

# METER ASSEMBLY PLASTIC

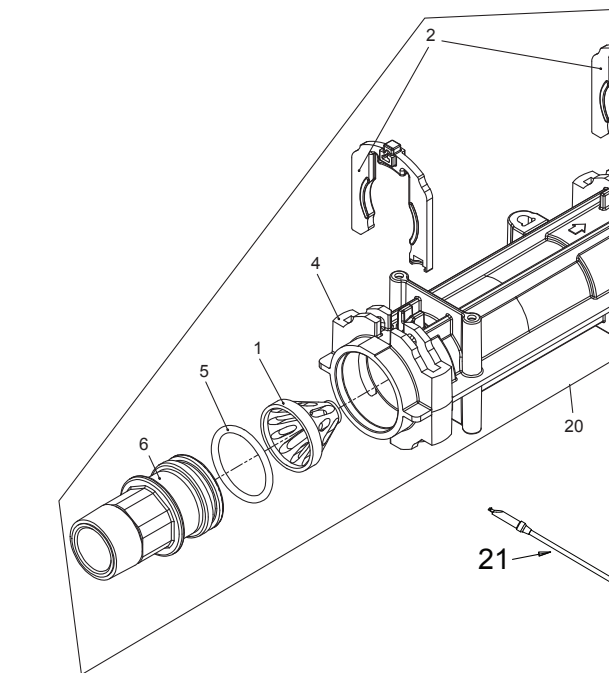

|          | 6      | 5              |                                                     | 3 5      |     |          |                                                                  |
|----------|--------|----------------|-----------------------------------------------------|----------|-----|----------|------------------------------------------------------------------|
| ltem No. | QTY    | Part No.       | Description                                         | ltem No. | QTY | Part No. | Description                                                      |
| 1        | 1      | 17542          | Flow Straightener, 1-1/2"                           | 20       |     | 61560    | Meter Assy, 1-1/2" INLN, ELEC,<br>PLAS w/o Ninplos TUBB          |
| 2        | Z<br>1 | 40576<br>40577 | Turbine Meter Assy, 7000                            |          |     | 61560-01 | Meter Assy. 1". INLN. NPT. ELEC.                                 |
| 4        | 1      | 41555          | Body, Inline Meter                                  |          |     |          | PLAS, PLAS Nipples, TURB                                         |
| 5        | 2      | 40951          | 0-ring, -220                                        |          |     | 61560-02 | Meter Assy, 1", INLN, BSP, ELEC,<br>PLAS, PLAS Nipples, TURB     |
| 6        | 2      | 40563-01       | Connector Assy, 1" NPT, Plastic,<br>w/O-ring        |          |     | 61560-03 | Meter Assy, 1-1/4" INLN, NPT,<br>ELEC, PLAS, PLAS Nipples, TURB  |
| 7        | 2      | 40563-11       | Connector Assy, 1" BSP, Plastic,<br>w/0-ring        |          |     | 61560-04 | Meter Assy, 1-1/4" INLN, BSP,<br>ELEC, PLAS, PLAS Nipples, TURB  |
| 8        | 2      | 40565-01       | Connector Assy, 1-1/4" NPT,<br>Plastic, w/0-ring    |          |     | 61560-05 | Meter Assy, 1" & 1-1/4", INLN,<br>SWT, ELEC, PLAS, SWT Nipples,  |
| 9        | 2      | 40565-11       | Connector Assy, 1-1/4" BSP,<br>Plastic, w/0-ring    |          |     | 61560-06 | IUKB<br>Matar Assy 1-1/4" & 1-1/2" INI N                         |
| 10       | 2      | 41242-01       | Connector Assy, 1" & 1-1/4",<br>Sweat, w/O-ring     |          |     |          | SWT, ELEC, PLAS, SWT Nipples,<br>TURB                            |
| 11       | 2      | 41243          | Connector, 1-1/4" & 1-1/2" Sweat,<br>7000           |          |     | 61560-07 | Meter Assy, 1" INLN, NPT, ELEC,<br>PLAS, BRS Nipples, TURB       |
|          |        | 41243-01       | Connector Assy, 1-1/4" & 1-1/2",<br>Sweat, w/O-ring |          |     | 61560-08 | Meter Assy, 1" INLN, BSP, ELEC,<br>PLAS, BRS Nipples, TURB       |
| 12       | 2      | 61561          | Connector Assy, 1" NPT, Brass,<br>w/0-ring          |          |     | 61560-09 | Meter Assy, 1-1/2" INLN, NPT,<br>ELEC, PLAS, BRS Nipples, TURB   |
| 13       | 2      | 61561-10       | Connector Assy, 1" BSP, Brass,<br>w/O-ring          |          |     | 61560-10 | Meter Assy, 1-1/2" INLN, BSP,<br>ELEC, PLAS, BRS Nipples, TURB   |
| 14       | 2      | 61562          | Connector Assy, 1-1/2" NPT,<br>Brass, w/0-ring      |          |     | 61560-11 | Meter Assy, 3/4" INLN, NPT,<br>ELEC, PLAS, PLAS Nipples, TURB    |
| 15       | 2      | 61562-10       | Connector Assy, 1-1/2" BSP,<br>Brass, w/O-ring      |          |     | 61560-12 | Meter Assy, 3/4" INLN, BSP, ELEC,<br>PLAS, PLAS Nipples, TURB    |
| 16       | 2      | 42414-01       | Connector 3/4" NPT, Plastic, w/0-<br>ring           |          |     | 61560-13 | Meter Assy, 1-1/2", INLN, NPT,<br>ELEC, PLAS, PLAS Nipples, TURB |
| 17       | 2      | 42414-11       | Connector, Assy, 3/4" BSP, Plastic,<br>w/0-ring     |          |     | 61560-14 | Meter Assy, 1-1/2" INLN, BSP,<br>ELEC, PLAS, PLAS Nipples, TURB  |
| 18       | 3      | 42241-01       | Connector Assy, 1-1/2" NPT,<br>Plastic w/O-ring     | 21       | 1   | 19791    | Meter Cable Assembly,                                            |
| 19       | 3      | 42241-11       | Connector Assy, 1-1/2" BSP,<br>Plastic, w/0-Ring    |          |     | 19791-02 | Meter Cable Assembly,<br>28 inch long with connector             |
|          |        |                | ,, Jy                                               |          |     | 19791-04 | Meter Cable Assembly,<br>100 inch long with connector            |
|          |        |                |                                                     |          |     | 19791-05 | Meter Cable Assembly<br>304 inch long with connector             |

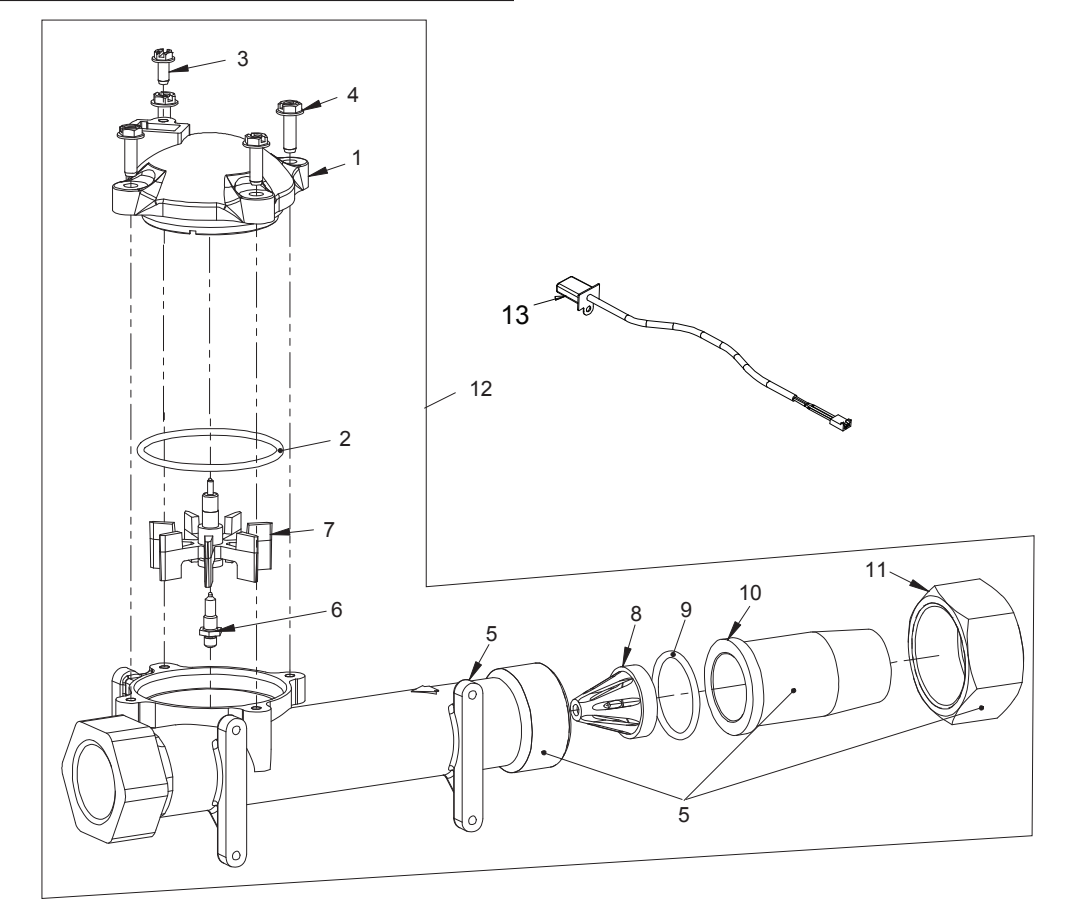

| Item No. | QTY | Part No. | Description                                            |
|----------|-----|----------|--------------------------------------------------------|
| 1        | 1   | 14716    | Meter Cap Assy, Elec, Plastic<br>Paddlewheel           |
| 2        | 1   | 13847    | 0-ring, -137                                           |
| 3        | 1   | 17798    | Screw, Slot Hex WSH HD                                 |
| 4        | 4   | 12473    | Screw, Hex WSH, 10-24 x 5/8                            |
| 5        | 1   | 14959-20 | Body, Meter, 1", BSP, Metric,<br>Brass                 |
| 6        | 1   | 13882    | Post, Meter Impeller                                   |
| 7        | 1   | 13509    | Impeller, Meter                                        |
| 8        | 1   | 14960    | Flow Straightener, 1"                                  |
| 9        | 1   | 13287    | 0-ring, 123                                            |
| 10       | 1   | 14961-10 | Fitting, 1" Quick Connector, BSP                       |
| 11       | 1   | 14962    | Nut, Quick Connect NPT                                 |
| 12       | 1   | 60613    | Meter Assy, 1" Inline, NPT,<br>Electronic, Brass, PDL  |
|          |     | 60613NP  | Meter Assy, 1" Inline, NPT,<br>Electronic, Nickel, PDL |
|          |     | 60613-20 | Meter Assy, 1" Inline, BSP,<br>Electronic, Brass, PDL  |
| 13       | 1   | 19121    | Meter Cable Assembly,                                  |
|          |     | 19121-08 | Meter Cable Assembly,<br>35 inch long with connector   |
|          |     | 19121-09 | Meter Cable Assembly,<br>100 inch long with connector  |
|          |     | 19121-10 | Meter Cable Assembly<br>304 inch long with connector   |

| ¥ |
|---|

| Item No. | QTY | Part No. | Description                                                            |
|----------|-----|----------|------------------------------------------------------------------------|
| 1        | 1   | 62049-01 | Service Kit,<br>1 inch & 1-1/2 inch Meter,<br>Standard Range           |
|          | 1   | 62049-02 | Service Kit,<br>1 inch & 1-1/2 inch Meter,<br>Extended Range           |
| 2        | 1   | 61932-10 | Meter Assy, 1 inch, Inline,<br>Stainless Steel, NPT,<br>Standard Range |
|          | 1   | 61932-11 | Meter Assy, 1 inch, Inline,<br>Stainless Steel, NPT,<br>Extended Range |
|          | 1   | 61932-20 | Meter Assy, 1 inch, Inline,<br>Stainless Steel, BSP,<br>Standard Range |
|          | 1   | 61932-21 | Meter Assy, 1 inch, Inline,<br>Stainless Steel, BSP,<br>Extended Range |
| 3        | 1   | 44022    | Union, 1 inch, NPT<br>(Optional on models with<br>electronic controls) |
|          | 1   | 44023    | Union, 1 inch, BSP<br>(Optional on models with<br>electronic controls) |
| 4        | 1   | 19791    | Meter Cable Assembly,                                                  |
|          |     | 19791-02 | Meter Cable Assembly,<br>28 inch long with connector                   |
|          |     | 19791-04 | Meter Cable Assembly,<br>100 inch long with connector                  |
|          |     | 19791-05 | Meter Cable Assembly<br>304 inch long with connector                   |

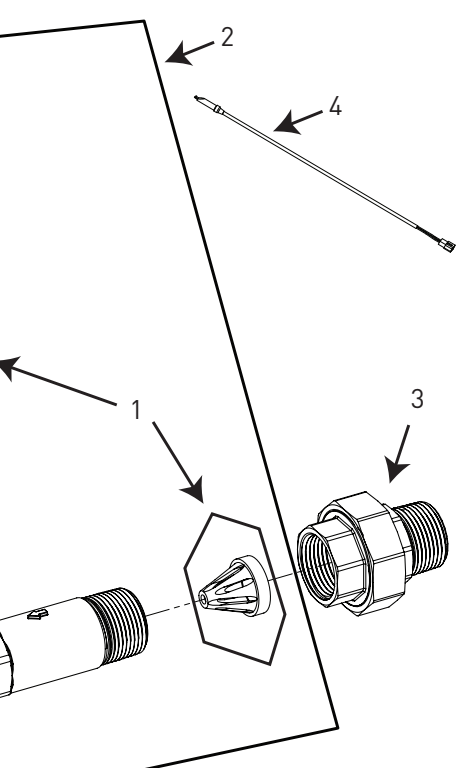

# 1-1/2 INCH BRASS METER ASSEMBLY

# æ 3 North Contraction 13 12 2 11 10 9 8 5 00 5

| ltem No. | QTY | Part No.   | Description                                                     |
|----------|-----|------------|-----------------------------------------------------------------|
| 1        | 1   | 14716      | Meter Cap Assy, Elec, Plastic<br>Paddlewheel                    |
| 2        | 1   | 13847      | 0-ring, -137                                                    |
| 3        | 1   | 17798      | Screw, Slot Hex WSH HD                                          |
| 4        | 4   | 12473      | Screw, Hex WSH, 10-24 x 5/8                                     |
| 5        | 1   | 17569-20   | Body, Meter, BSP, 1-1/2" Quick<br>Connector Brass               |
| 6        | 1   | 13882      | Post, Meter Impeller                                            |
| 7        | 1   | 13509      | Impeller, Meter                                                 |
| 8        | 1   | 17542      | Flow Straightener, 1-1/2"                                       |
| 9        | 1   | 12733      | 0-ring, -132                                                    |
| 10       | 1   | 17544-10   | Fitting, 1-1/2" Quick Connector,<br>BSP                         |
| 11       | 1   | 17543      | Nut, Quick Connect 1-1/2"                                       |
| 12       | 1   | 60614      | Meter Assy, 1-1/2" Inline, NPT,<br>Electronic, Brass Body, PDL  |
|          |     | 60614NP    | Meter Assy, 1-1/2" INLN, NPT,<br>ELEC, BRS BDY, NP, PDL         |
|          |     | 60614-01   | Meter Assy, 1-1/2" INLN, NPT,<br>ELEC, BRS BDY, PDL, 1" SLV     |
|          |     | 60614-01NP | Meter Assy, 1-1/2" INLN, NPT,<br>ELEC, BRS BDY, NP, PDL, 1" SLV |
|          |     | 60614-20   | Meter Assy, 1-1/2" INLN, BSP,<br>ELEC, BRS BDY, PDL, 1" SLV     |
|          |     | 60614-20NP | Meter Assy, 1-1/2" INLN, BSP,<br>ELEC, BRS BDY, NP, PDL, 1" SLV |

| ltem No. | QTY | Part No. | Description                                           |
|----------|-----|----------|-------------------------------------------------------|
| 13       | 1   | 19121    | Meter Cable Assembly,                                 |
|          |     | 19121-08 | Meter Cable Assembly,<br>35 inch long with connector  |
|          |     | 19121-09 | Meter Cable Assembly,<br>100 inch long with connector |
|          |     | 19121-10 | Meter Cable Assembly<br>304 inch long with connector  |

# 1-1/2 INCH STAINLESS STEEL METER ASSEMBLY

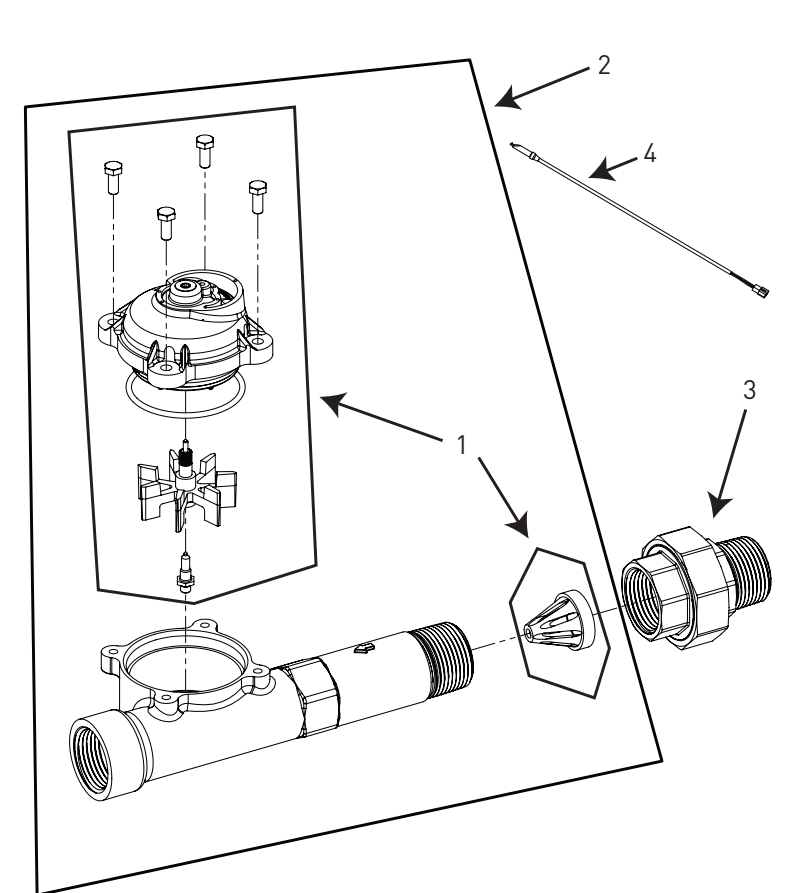

| ltem No. | QTY | Part No. | Description                                                                |
|----------|-----|----------|----------------------------------------------------------------------------|
| 1        | 1   | 62049-01 | Service Kit,<br>1 inch & 1-1/2 inch Meter,<br>Standard Range               |
|          | 1   | 62049-02 | Service Kit,<br>1 inch & 1-1/2 inch Meter,<br>Extended Range               |
| 2        | 1   | 61933-10 | Meter Assy, 1-1/2 inch, Inline<br>Stainless Steel, NPT, Standar<br>Range   |
|          | 1   | 61933-11 | Meter Assy, 1-1/2 inch, Inline<br>Stainless Steel, NPT, Extende<br>Range   |
|          | 1   | 61933-20 | Meter Assy, 1-1/2 inch, Inline<br>Stainless Steel, BSP, Standar<br>Range   |
|          | 1   | 61933-21 | Meter Assy, 1-1/2 inch, Inline<br>Stainless Steel, BSP, Extende<br>Range   |
| 3        | 1   | 44024    | Union, 1-1/2 inch, NPT<br>Optional on models with<br>electronic controls)  |
|          | 1   | 44025    | Union, 1-1/2 inch, BSP<br>(Optional on models with<br>electronic controls) |
| 4        | 1   | 19791    | Meter Cable Assembly,                                                      |
|          |     | 19791-02 | Meter Cable Assembly,<br>28 inch long with connector                       |
|          |     | 19791-04 | Meter Cable Assembly,<br>100 inch long with connector                      |
|          |     | 19791-05 | Meter Cable Assembly<br>304 inch long with connector                       |

e, Ird

e, ed

e, Ird

ne, ed

# 2 INCH BRASS METER ASSEMBLY

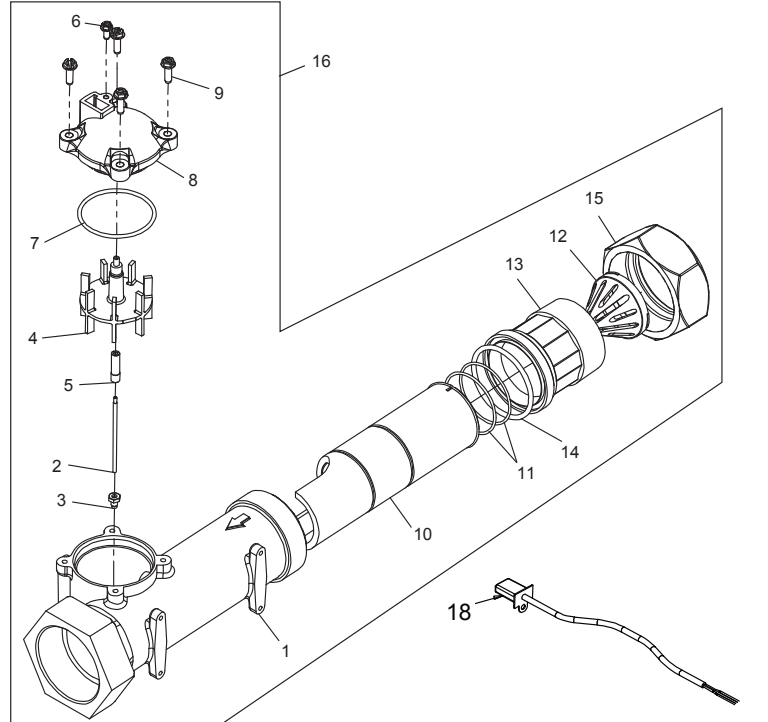

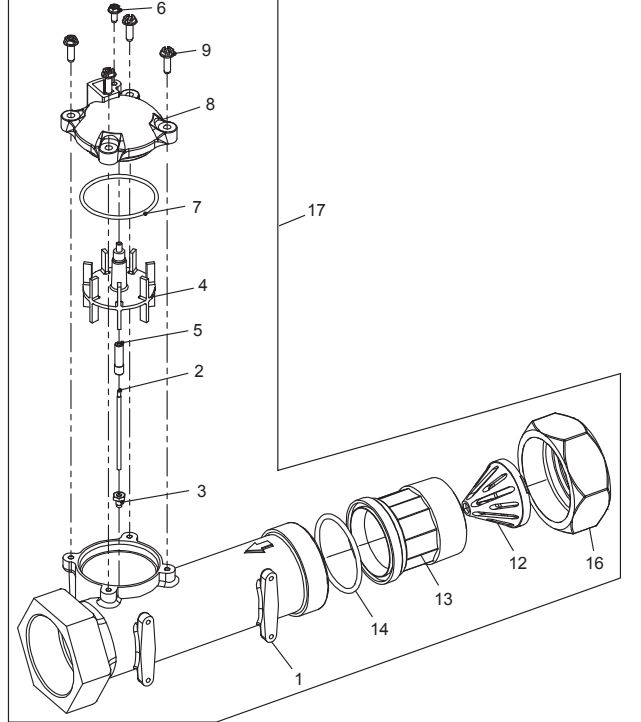

| Item No. | QTY | Part No.   | Description                                               |
|----------|-----|------------|-----------------------------------------------------------|
| 1        | 1   | 14456      | Body, Meter 2"                                            |
|          | 1   | 14456-20   | Body, Meter, 2", BSP,Metric                               |
|          | 1   | 14456-20NP | Body, Meter, 2", BSP,Metric, NP                           |
| 2        | 1   | 15432      | Shaft, Impeller, SS                                       |
| 3        | 1   | 15532      | Seat, Impeller Shaft, Hex                                 |
| 4        | 1   | 15374-01   | Impeller, 2" Meter                                        |
| 5        | 1   | 15381      | Plug, Impeller 2" Meter                                   |
| 6        | 1   | 17798      | Screw, Slot Hex WSH HD                                    |
| 7        | 1   | 13847      | 0-ring, -137                                              |
| 8        |     | 14716      | Meter Cap Assy, ELEC, Plastic,<br>Paddlewheel             |
| 9        | 4   | 12473      | Screw, Hex WSH, 10-24 x 5/8                               |
|          | 4   | 21716      | Screw, Hex Head, M5 x 16                                  |
| 10       |     | 61439      | Meter Sleeve w/O-ring, MACHD                              |
| 11       | 2   | 16080      | 0-ring, -032                                              |
| 12       | 1   | 14680      | Flow Straightener                                         |
| 13       | 1   | 14568      | Fitting, Nipple, 2"                                       |
|          | 1   | 14568-10   | Fitting, Nipple, 2", BSP, Brass                           |
|          | 1   | 14568-10NP | Fitting, Nipple, 2", BSP, Brass,<br>NP                    |
| 14       | 1   | 14679      | 0-ring, -227                                              |
| 15       | 1   | 14569      | Nut, Quick Connect                                        |
| 16       |     | 60615      | Meter Assy, 2" INLN, NPT, ELEC,<br>BRS, PDL, 1.5" SLV     |
|          |     | 60615NP    | Meter Assy, 2" INLN, NPT, ELEC,<br>NP, PDL, 1.5" SLV      |
|          |     | 60615-20   | Meter Assy, 2" INLN, BSP/MET,<br>ELEC, BRS, PDL, 1.5" SLV |
|          |     | 60615-20NP | Meter Assy, 2" INLN, BSP/MET,<br>ELEC, NP, PDL, 1.5" SLV  |

| ltem No. | QTY | Part No.     | Description                                           |
|----------|-----|--------------|-------------------------------------------------------|
| 17       |     | . 60616      | Meter Assy, 2" INLN, NPT, ELEC,<br>BRS, PDL           |
|          |     | . 60616NP    | Meter Assy, 2" INLN, NPT, ELEC,<br>NP, PDL            |
|          |     | . 60616-20   | Meter Assy, 2" INLN, BSP/MET,<br>ELEC, BRS, PDL       |
|          |     | . 60616-20NP | Meter Assy, 2" INLN, BSP/MET,<br>ELEC, NP, PDL        |
| 18       | 1   | . 19121      | Meter Cable Assembly,                                 |
|          |     | . 19121-08   | Meter Cable Assembly,<br>35 inch long with connector  |
|          |     | . 19121-09   | Meter Cable Assembly,<br>100 inch long with connector |
|          |     | . 19121-10   | Meter Cable Assembly<br>304 inch long with connector  |

# 2 INCH STAINLESS STEEL METER ASSEMBLY

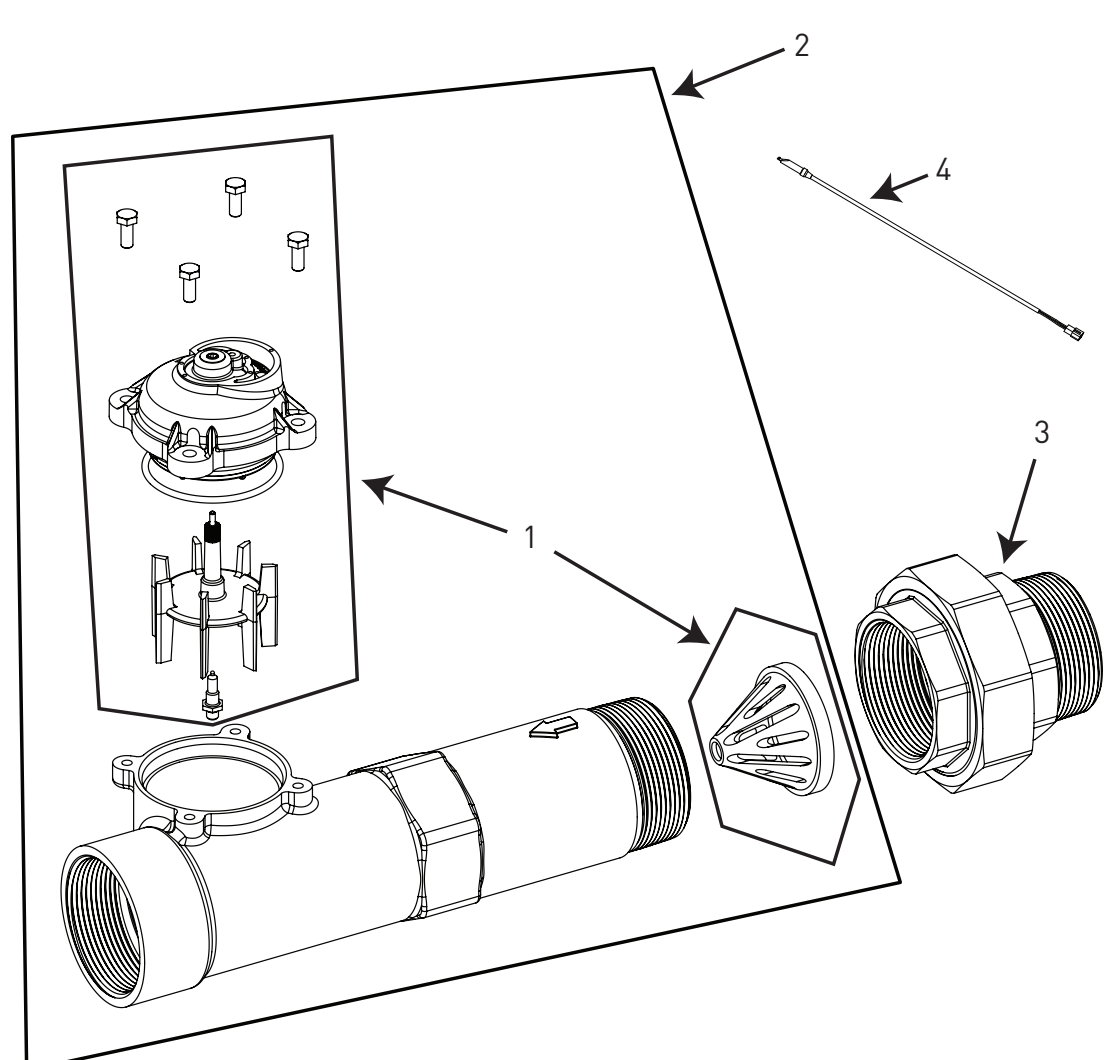

| Item No. | QTY | Part No. | Description                                                            |
|----------|-----|----------|------------------------------------------------------------------------|
| 1        | 1   | 62048-01 | Service Kit, 2 inch Meter,<br>Standard Range                           |
|          | 1   | 62048-02 | Service Kit, 2 inch Meter,<br>Extended Range                           |
| 2        | 1   | 61934-10 | Meter Assy, 2 inch, Inline,<br>Stainless Steel, NPT,<br>Standard Range |
|          | 1   | 61934-11 | Meter Assy, 2 inch, Inline,<br>Stainless Steel, NPT,<br>Extended Range |
|          | 1   | 61934-20 | Meter Assy, 2 inch, Inline,<br>Stainless Steel, BSP,<br>Standard Range |
|          | 1   | 61934-21 | Meter Assy, 2 inch, Inline,<br>Stainless Steel, BSP,<br>Extended Range |
| 3        | 1   | 44026    | Union, 2 inch, NPT (Optiona<br>models with electronic con              |
|          | 1   | 44027    | Union, 2 inch, BSP (Optiona<br>models with electronic con              |

| ltem No. | QTY | Part No. | Description                                           |
|----------|-----|----------|-------------------------------------------------------|
| 4        | 1   | 19791    | Meter Cable Assembly,                                 |
|          |     | 19791-02 | Meter Cable Assembly,<br>28 inch long with connector  |
|          |     | 19791-04 | Meter Cable Assembly,<br>100 inch long with connector |
|          |     | 19791-05 | Meter Cable Assembly<br>304 inch long with connector  |

nal on ntrols) nal on ntrols)

# **3 INCH STAINLESS STEEL METER ASSEMBLY**

# **<u>3 INCH BRASS METER ASSEMBLY</u>**

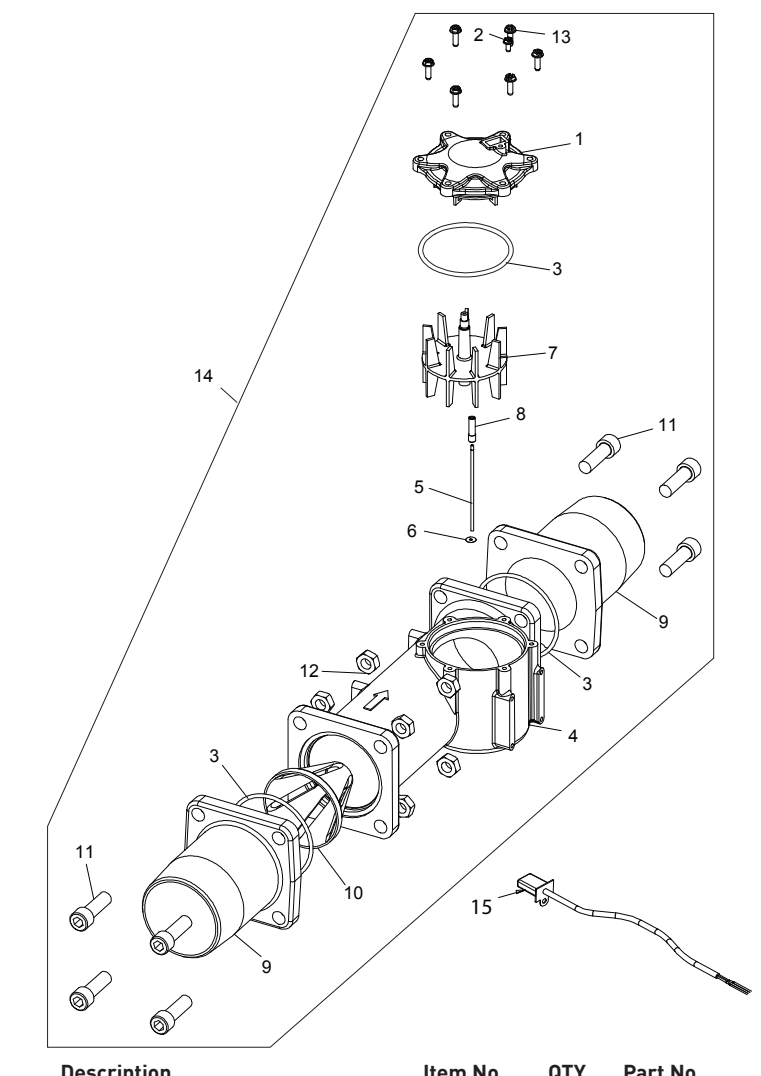

| ltem No. | QTY | Part No.   | Description                                                      | ltem No. | QTY | Part No.   | Description                                           |
|----------|-----|------------|------------------------------------------------------------------|----------|-----|------------|-------------------------------------------------------|
| 1        | 1   | 14716-01   | Meter Cap Assy, 3" ELEC, Plastic,                                | 15       | 1   | . 19121    | Meter Cable Assembly,                                 |
| 2        | 1   | 17798      | Paddlewheel<br>Screw, Hex Washer Head, #8-16                     |          |     | . 19121-08 | Meter Cable Assembly,<br>35 inch long with connector  |
| 3        | 3   | . 15707    | x 0.38<br>O-ring236                                              |          |     | . 19121-09 | Meter Cable Assembly,<br>100 inch long with connector |
| 4        | 1   | . 16254-20 | Body Meter, 3900, BSP                                            |          |     | . 19121-10 | Meter Cable Assembly                                  |
| 5        | 1   | 16279      | Shaft, Impeller, SS                                              |          |     |            | 304 inch long with connector                          |
| 6        | 1   | 16574      | Washer, Plain, SS                                                |          |     |            |                                                       |
| 7        | 1   | . 16252    | Impeller, 3900                                                   |          |     |            |                                                       |
| 8        | 1   | . 15381    | Plug, Impeller, 2" Meter                                         |          |     |            |                                                       |
| 9        | 2   | . 16328-10 | Adapter, Flange, 3" BSP                                          |          |     |            |                                                       |
| 10       | 1   | 16280      | Flow Straightener                                                |          |     |            |                                                       |
| 11       | 8   | 40118      | Screw, SCKT HD, 1/2-13 UN                                        |          |     |            |                                                       |
| 12       | 8   | 16386      | Nut, Hex, Jam, 1/2-13, 18-8 S.S.                                 |          |     |            |                                                       |
| 13       | 6   | . 12473    | Screw, Hex Washer Head, #10-24<br>x 0.625                        |          |     |            |                                                       |
| 14       |     | 60617      | Meter Assy, 3" INLN, NPT,<br>Electronic, BRS BDY,<br>Paddlewheel |          |     |            |                                                       |
|          |     | 60617-10   | Meter Assy, 3" INLN, BSP,<br>Electronic, BRS BDY,<br>Paddlewheel |          |     |            |                                                       |

| Item No. | QTY | Part No.   | Description                                                            |
|----------|-----|------------|------------------------------------------------------------------------|
| 1        | 1   | . 62078-01 | Service Kit, 3 Inch Meter,<br>Standard Range                           |
|          | 1   | . 62078-02 | Service Kit, 3 Inch Meter,<br>Extended Range                           |
| 2        | 1   | . 61935-10 | Meter Assy, 3 Inch, Inline,<br>Stainless Steel, NPT,<br>Standard Range |
|          |     | . 61935-11 | Meter Assy, 3 Inch, Inline,<br>Stainless Steel, NPT,<br>Extended Range |
|          |     | . 61935-20 | Meter Assy, 3 Inch, Inline,<br>Stainless Steel, BSP,<br>Standard Range |
|          |     | . 61935-21 | Meter Assy, 3 Inch, Inline,<br>Stainless Steel, BSP,<br>Extended Range |
| 3        | 1   | . 19791    | Meter Cable Assembly,                                                  |
|          |     | . 19791-02 | Meter Cable Assembly,<br>28 inch long with connector                   |
|          |     | . 19791-04 | Meter Cable Assembly,<br>100 inch long with connector                  |
|          |     | . 19791-05 | Meter Cable Assembly<br>304 inch long with connector                   |

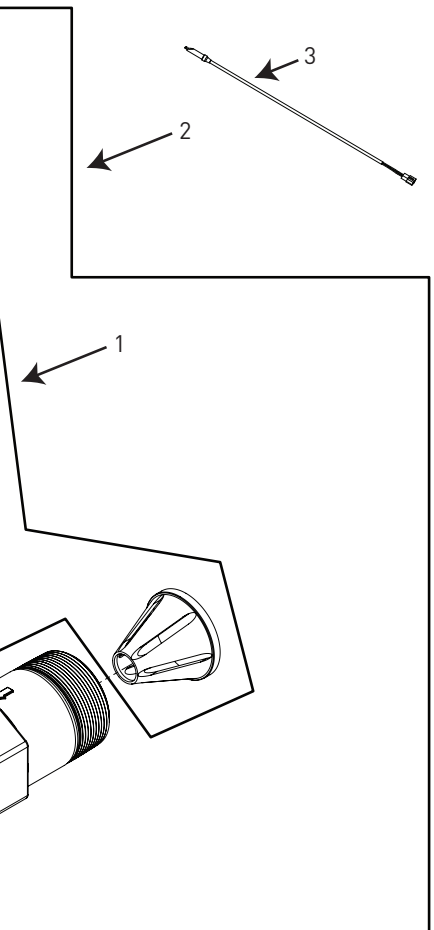

#### SINGLE PISTON WIRING DIAGRAM

### **DUAL PISTON WIRING DIAGRAM**

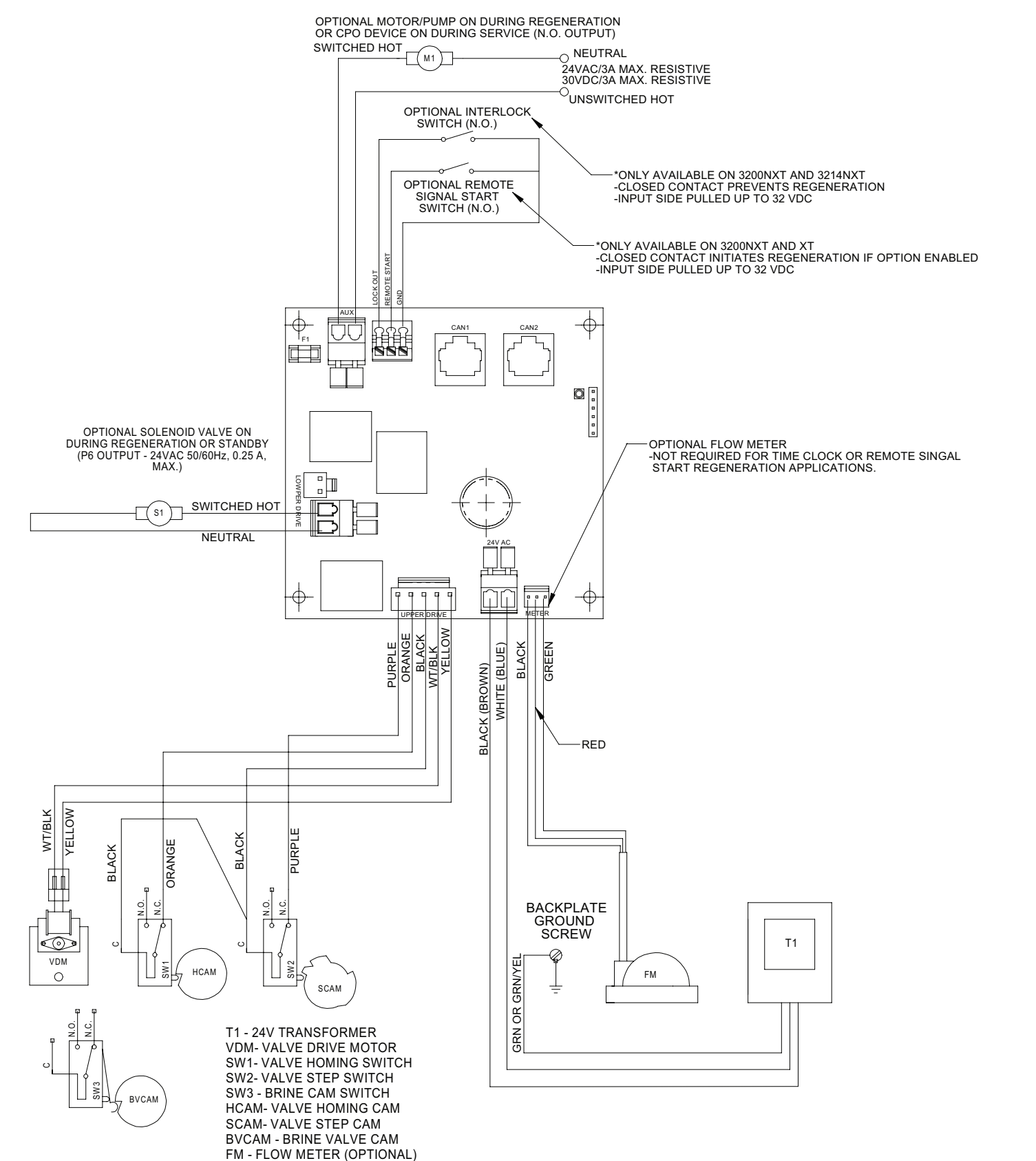

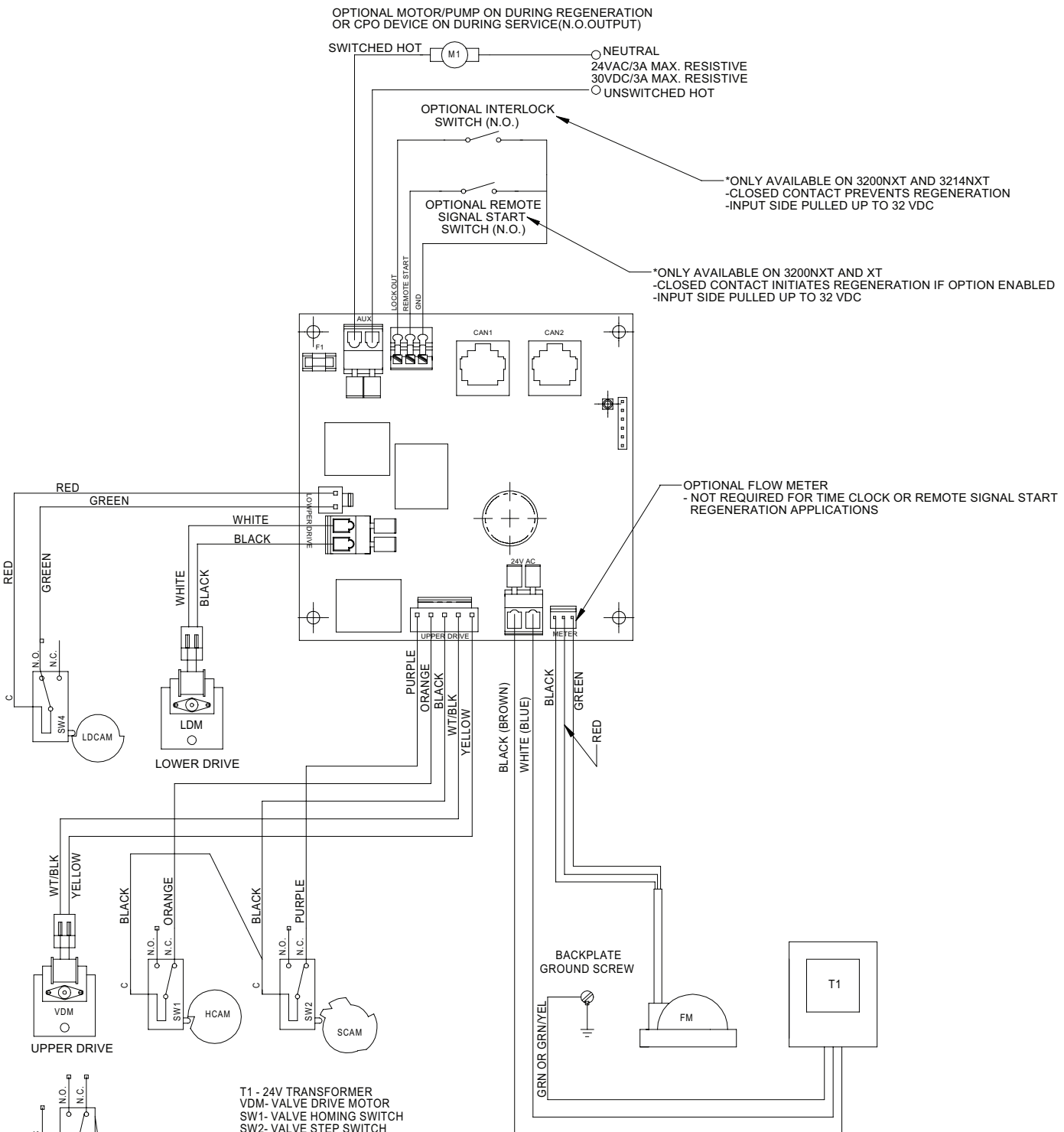

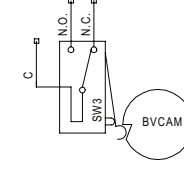

T1 - 24V TRANSFORMER VDM- VALVE DRIVE MOTOR SW1 - VALVE DRIVE MOTOR SW2 - VALVE STEP SWITCH SW3 - BRINE CAM SWITCH HCAM- VALVE STEP CAM SCAM - VALVE STEP CAM BVCAM - BRINE VALVE CAM FM - FLOW METER (OPTIONAL) M1 - MOTOR OR PUMP (OPTIONAL) S1 - SOLENOID VALVE (OPTIONAL)

NOTE: VALVE SHOWN IN SERVICE

NOTE: VALVE SHOWN IN SERVICE

M1 - MOTOR OR PUMP (OPTIONAL) S1 - SOLENOID VALVE (OPTIONAL)

42140\_Rev C

#### **REMOTE TIMER WIRING DIAGRAM**

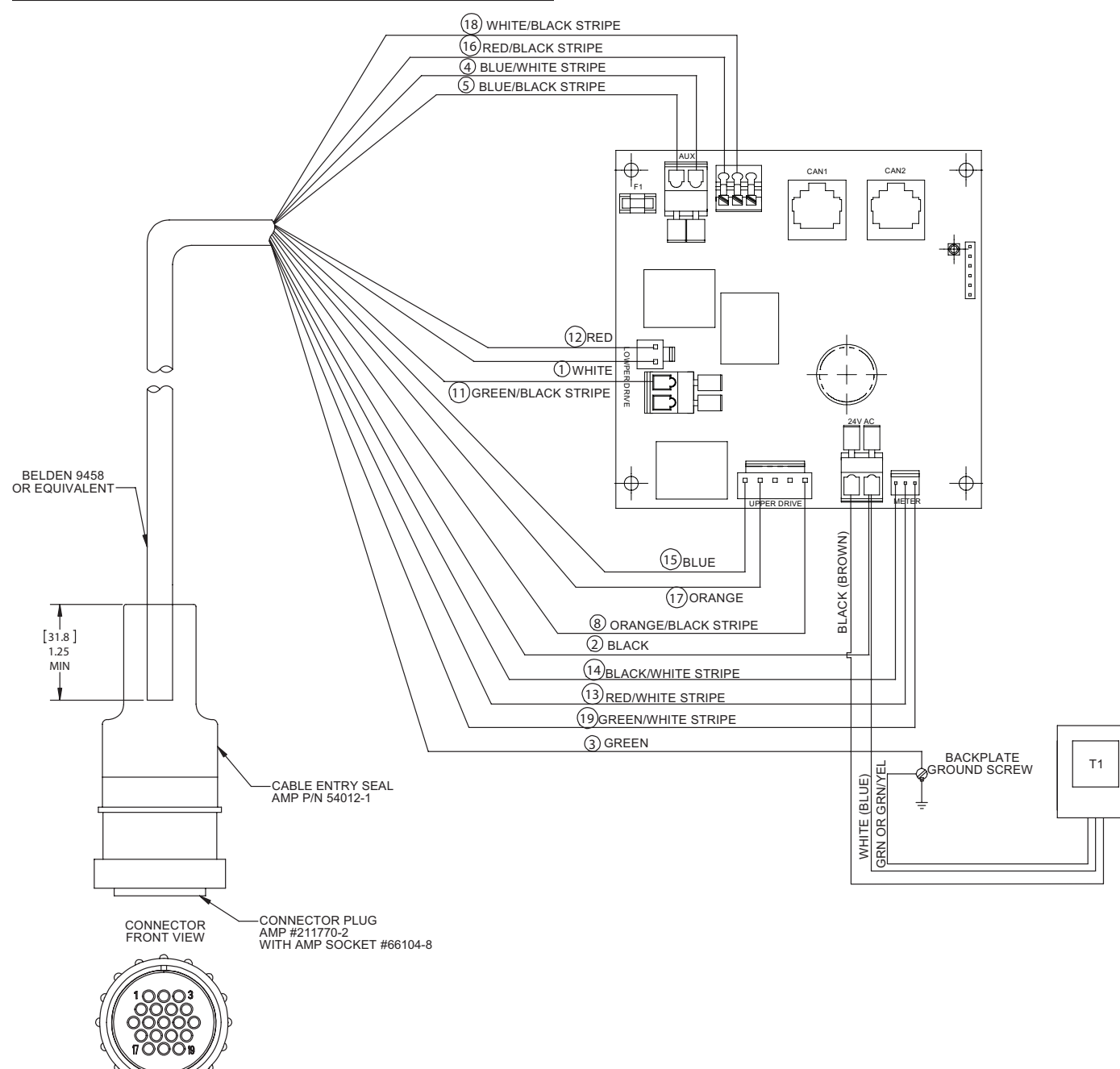

# 2750/2850 REMOTE TIMER WIRING DIAGRAM

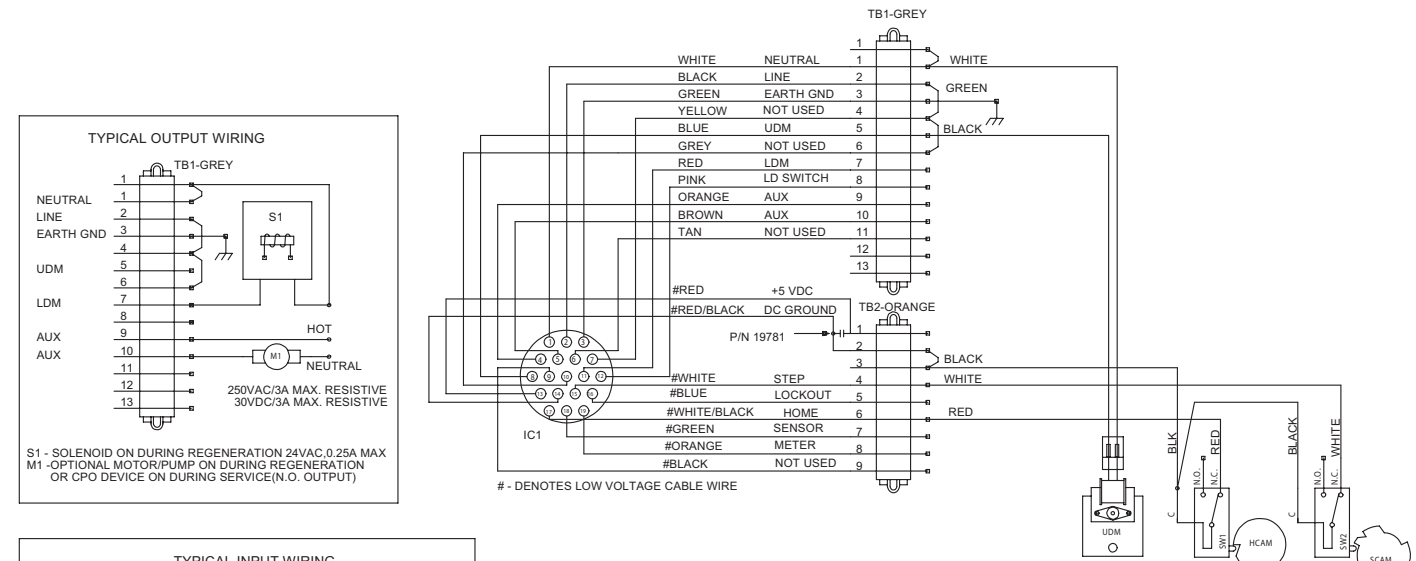

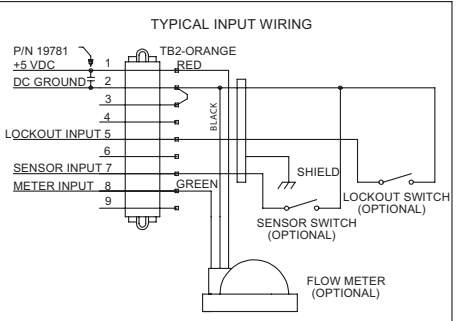

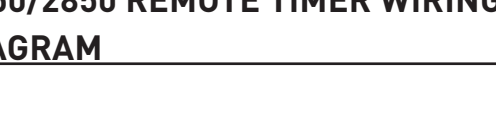

TB1 - HIGH VOLTAGE 14 POSITION TERMINAL BLOCK TB2 - LOW VOLTAGE 9 POSITION TERMINAL BLOCK IG1 - INTERLOCK CABLE RECEPTACLE UDM - UPPER DRIVE MOTOR AUX - AUXILARY RELAY HCAM - VALVE FORING CAM SCAM - VALVE STEP CAM SCAM - VALVE STEP CAM SW2 - VALVE STEP SWITCH LD SWITCH - LOWER DRIVE SWITCH

NOTE: VALVE SHOWN IN SERVICE POSITION.

# 2900 REMOTE TIMER WIRING DIAGRAM

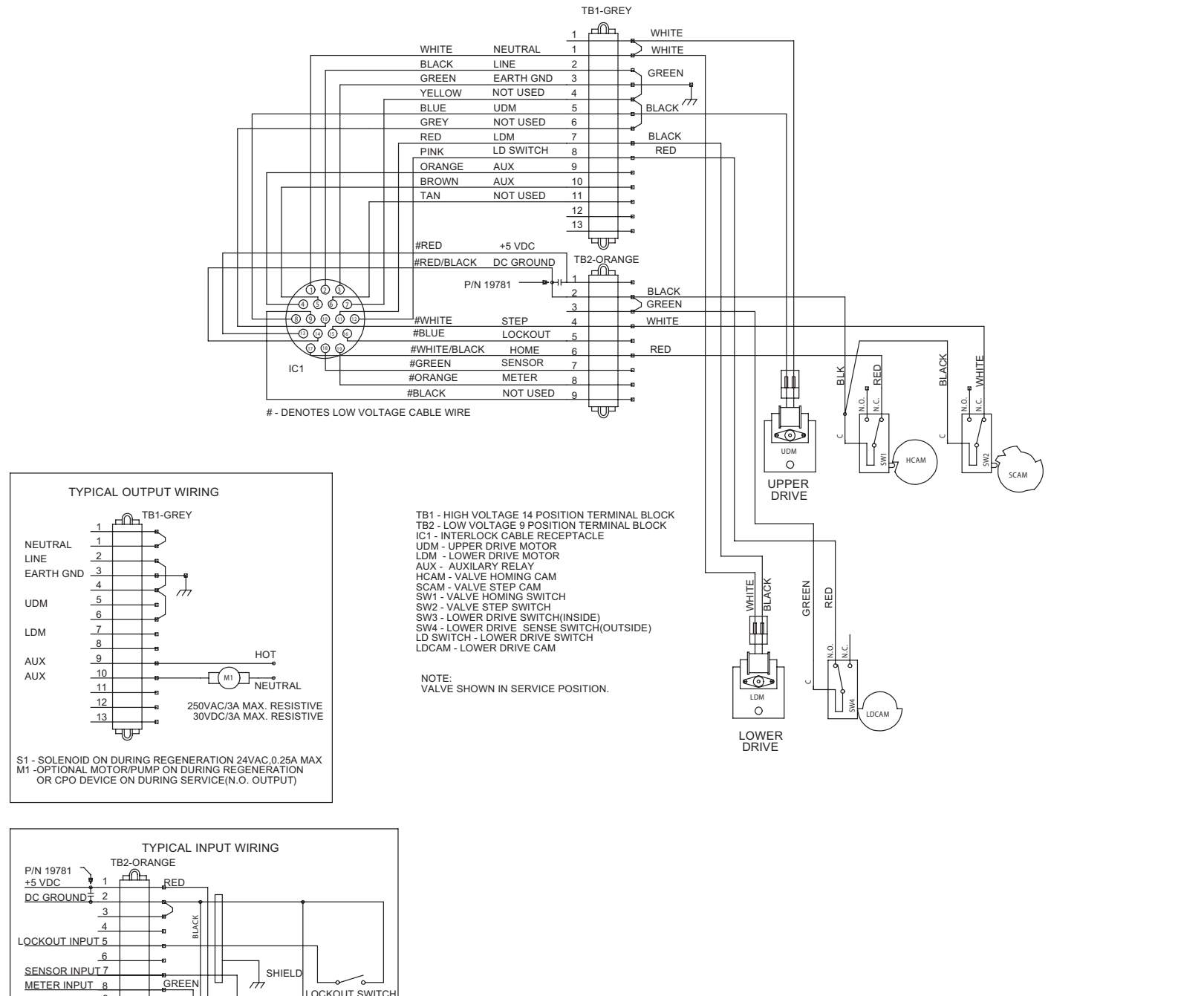

#### **3900 REMOTE TIMER WIRING DIAGRAM**

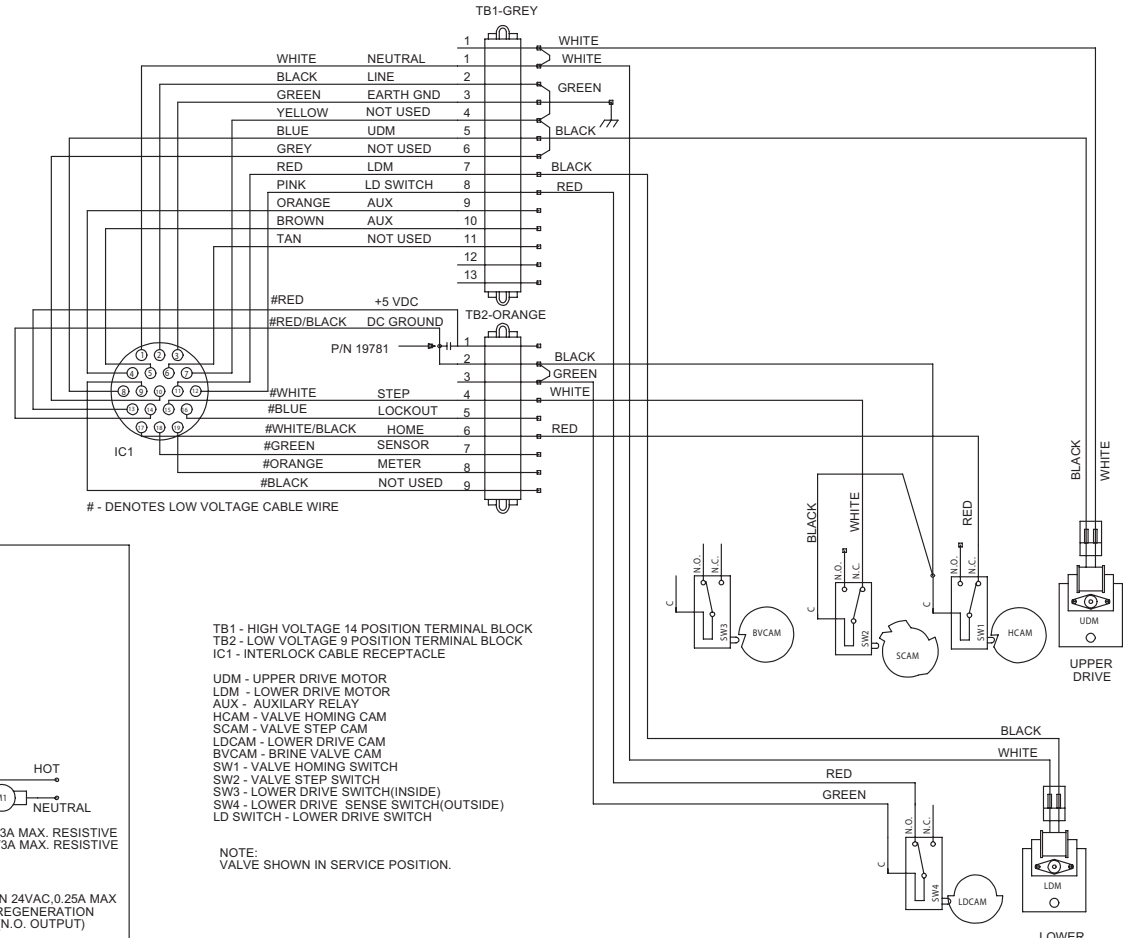

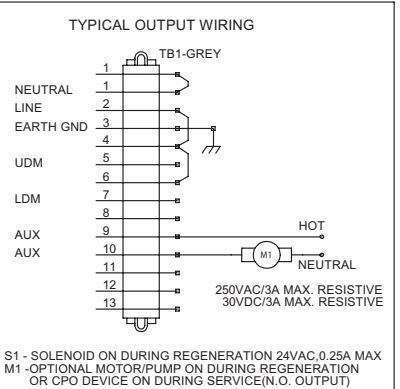

TYPICAL INPUT WIRING TB2-ORANGE P/N 19781 +5 VDC DC GROUND 2 3 4 6 LOCKOUT INPUT 5 <u>6</u> SHIELD SENSOR INPUT 7 METER INPUT 8 GREEN LOCKOUT SWITCH (OPTIONAL) SENSOR SWITCH (OPTIONAL) FLOW METER (OPTIONAL)

9 ~~~ (OPTIONAL) Ч SENSOR SWITCH (OPTIONAL) FLOW METER (OPTIONAL)

LOWER DRIVE

# 3150 REMOTE METER WIRING DIAGRAM

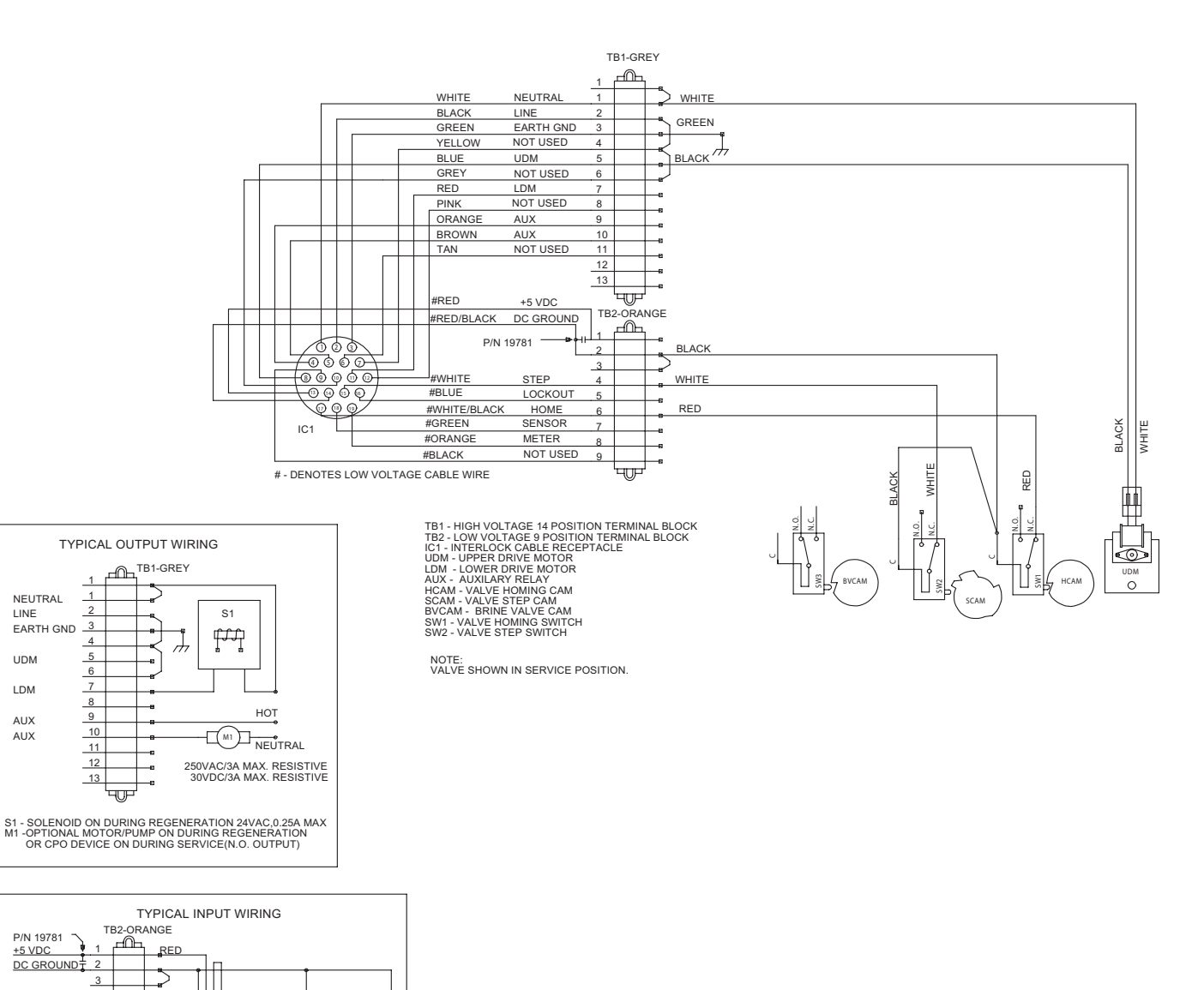

## TROUBLESHOOTING

#### **Detected Errors**

If a communication error is detected, an Error Screen will alternate with the main (time of day) screen every few seconds.

- All units In Service remain in the In Service position.
- All units in Standby go to In Service.
- Any unit in Regeneration when the error occurs completes Regeneration and goes to In Service.
- No units are allowed to start a Regeneration Cycle while the error condition exists, unless they are manually forced into Regeneration.
- When an error is corrected and the error no longer displays (it may take several seconds for all of the units in a system to stop displaying the error message), the system returns to normal operation.
- NOTE: During the error condition the control continues to monitor the flow meter and update the volume remaining. Once the error condition is corrected all units return to the operating status they were in prior to the error. Regeneration queue is rebuilt according to the normal system operation. Or, if more than one unit has been queued for regeneration, then the queue is rebuilt according to which one communicates first.

| Message Displayed Cause For Error        |                                                                      | Correction                                                                   |
|------------------------------------------|----------------------------------------------------------------------|------------------------------------------------------------------------------|
| Flashing time                            | Power outage.                                                        | Program time by holding UP on Unit #1.                                       |
| Detected Error = Matching Address        | Two or more units programmed with the same valve address number.     | Program each unit with unique valve<br>address number in Master Programming. |
| Detected Error = Program Mismatch        | Master program parameters do not match between two or more controls. | Confirm Master Programming for each unit.                                    |
| Detected Error - No Maccago #1           | No power to Control #1.                                              | Power Control #1.                                                            |
| Detected Error = No Message #1           | Communication Cable to Valve Address #1 bad or missing.              | Connect or replace Communication Cable.                                      |
| Detected Error - No Maccago #2           | No power to Control #2.                                              | Power Control #2.                                                            |
| Detected Error = No Message #2           | Communication Cable to Valve Address #2 bad or missing.              | Connect or replace Communication Cable.                                      |
| Detected Error - No Maccago #2           | No power to Control #3.                                              | Power Control #3.                                                            |
| Detected Error = No Message #3           | Communication Cable to Valve Address #3 bad or missing.              | Connect or replace Communication Cable.                                      |
| Detected Error - No Maccago #/           | No power to Control #4.                                              | Power Control #4.                                                            |
| Detected Error = No Message #4           | Communication Cable to Valve Address #4 bad or missing.              | Connect or replace Communication Cable.                                      |
| Detected Error = E2 Reset Unit           | This message appears after a software reset.                         | Reprogram control using Master<br>Programming section.                       |
| Test Mode                                | Circuit Board was not programmed at factory.                         | Replace Circuit Board.                                                       |
| Black Squares on screen                  | Bad Circuit Board.                                                   | Replace Circuit Board.                                                       |
|                                          |                                                                      | Inspect Motor - should be rotating.                                          |
| INI on screen for more than 2<br>minutes | Circuit board not getting feedback from cycle switch.                | Connect wire harness to cycle switch.                                        |
| minaces                                  |                                                                      | Check Cycle Micro Switch.                                                    |
| CHG on screen for more than 2 minutes    | Control programmed incorrectly as 2900 or 3900 valve type.           | Reprogram unit as Stager Valve type.                                         |

UDM

LDM

AUX

AUX

LOCKOUT SWITCH (OPTIONAL)

FLOW METER (OPTIONAL)

SENSOR SWITCH

4 
 OCKOUT INFO, \_\_\_\_\_
 6
 e

 6
 e
 sensor INPUT 7
 e

 50 INPUT 8
 GREEN
 green

9 ᄂ

LOCKOUT INPUT 5

For Fleck Product Warranties visit: 1 Fleck para las garantías de los productos visite: Pour Fleck garanties produit visitez le site :

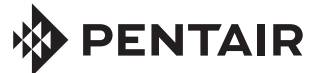

13845 Bishops Dr. | Suite 200 | Brookfield, WI 53005 | United States P: 262.238.4400 | Customer Service: 800.279.9404 | tech-support@pentair.com | pentair.com All indicated Pentair trademarks and logos are property of Pentair. Third party registered trademarks and logos are the property of their respective owners. © 2023 Pentair. All rights reserved.

41693 REV M MY23